# Groove v 3.1

#### Presentación y Utilización

**IngeGraph** 

### Presentación General

Groove es un software de tipo « Groupware » concebido para permitir la conducta de proyectos en grupo y « a distancia ».

Pertenece a los programas de tipo « peer to peer » pero con estructura híbrida.

#### Estructura Híbrida

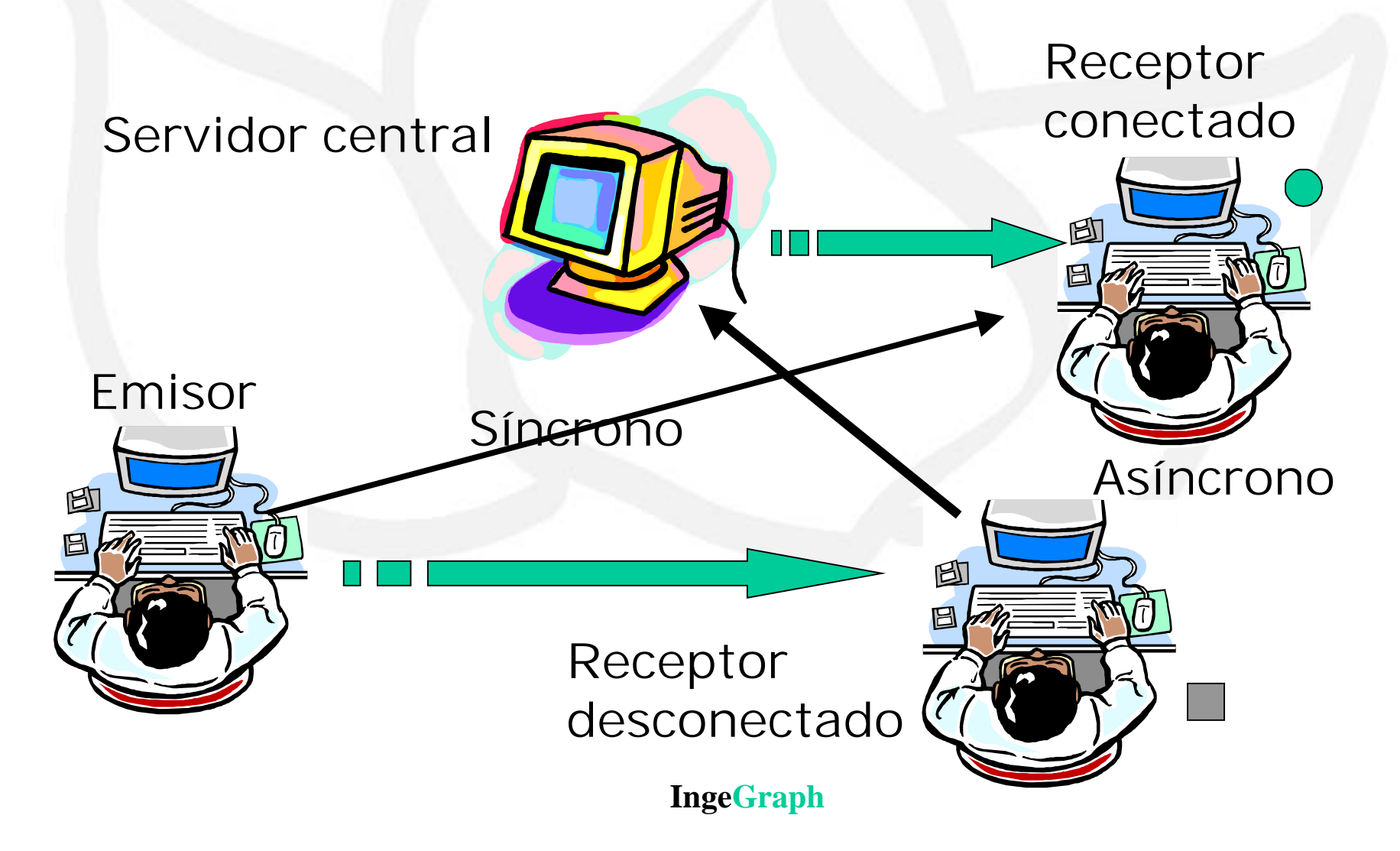

### Estructura de la Plataforma

| Account                | (cuenta)        | Gestiona el conjunt<br>de la plataforma |
|------------------------|-----------------|-----------------------------------------|
| Launchba               | r (pilotaje)    |                                         |
| Espacio de<br>trabajo1 | Espaci<br>traba | io de<br>ajo2                           |
| Tool Tool Tool         | Tool Too        | ol Tool                                 |
| Segu                   | iridad          |                                         |
| XI                     | ML              |                                         |

### Para empezar

#### Instalación Utilización de la « Launchbar »

**IngeGraph** 

## Instalación

- Conectarse a <u>www.hommesetprocess.com</u>, seleccionar « Testez groove »,
- Descargar la última versión de groove después de rellenar el formulario de descarga,
- Al finalizar la instalación rellenar con mucho cuidado la pantalla « Activate product » que permite teclear su « Account » y su clave de control.

#### Primera puesta en marcha

Tres maneras de actuar:

- A partir del icono de groove ya presente en la barra de tareas (abajoderecha),
- 2. Con un doble clic sobre el icono de groove presente en el « despacho »,
- 3. A partir del menú « Arrancar » y luego « programas » luego « groove ».

## A partir del Icono de la barra de Tareas

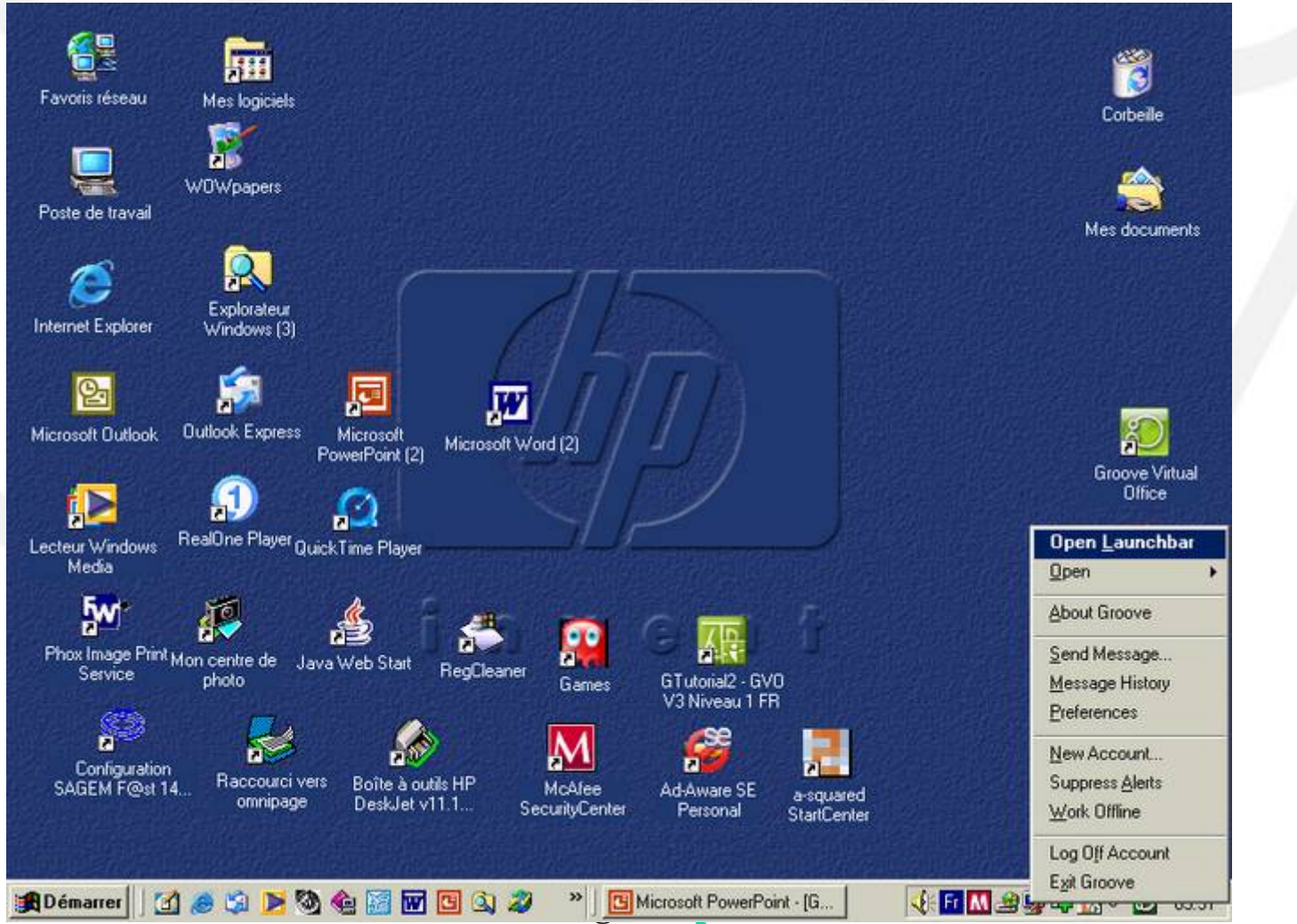

## A partir del Icono de la Barra de Tareas

- Hacer un clic sobre el icono (botón derecho o izquierdo),
- Un menú aparece,
- Hacer un clic sobre « Open Launchbar ».

IngeGraph

### Utilización de la « Launchbar »

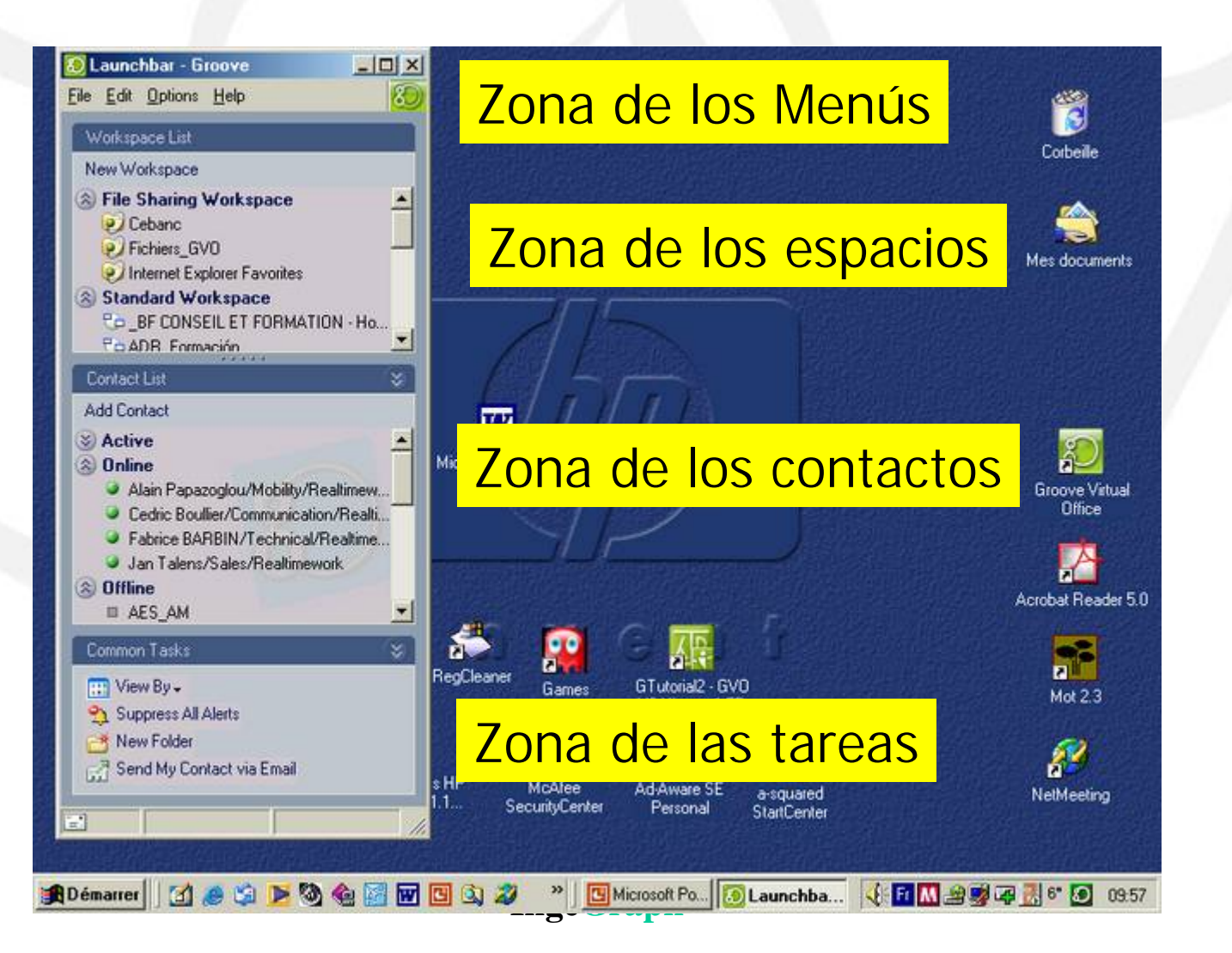

## Utilización de la« Launchbar »

4 Zonas de trabajo :

- 1. El menú principal.
- 2. El menú de las tareas a realizar,
- 3. La zona de gestión de los contactos,
- 4. La zona de gestión de los espacios de trabajo,

#### Utilización de la « Launchbar »

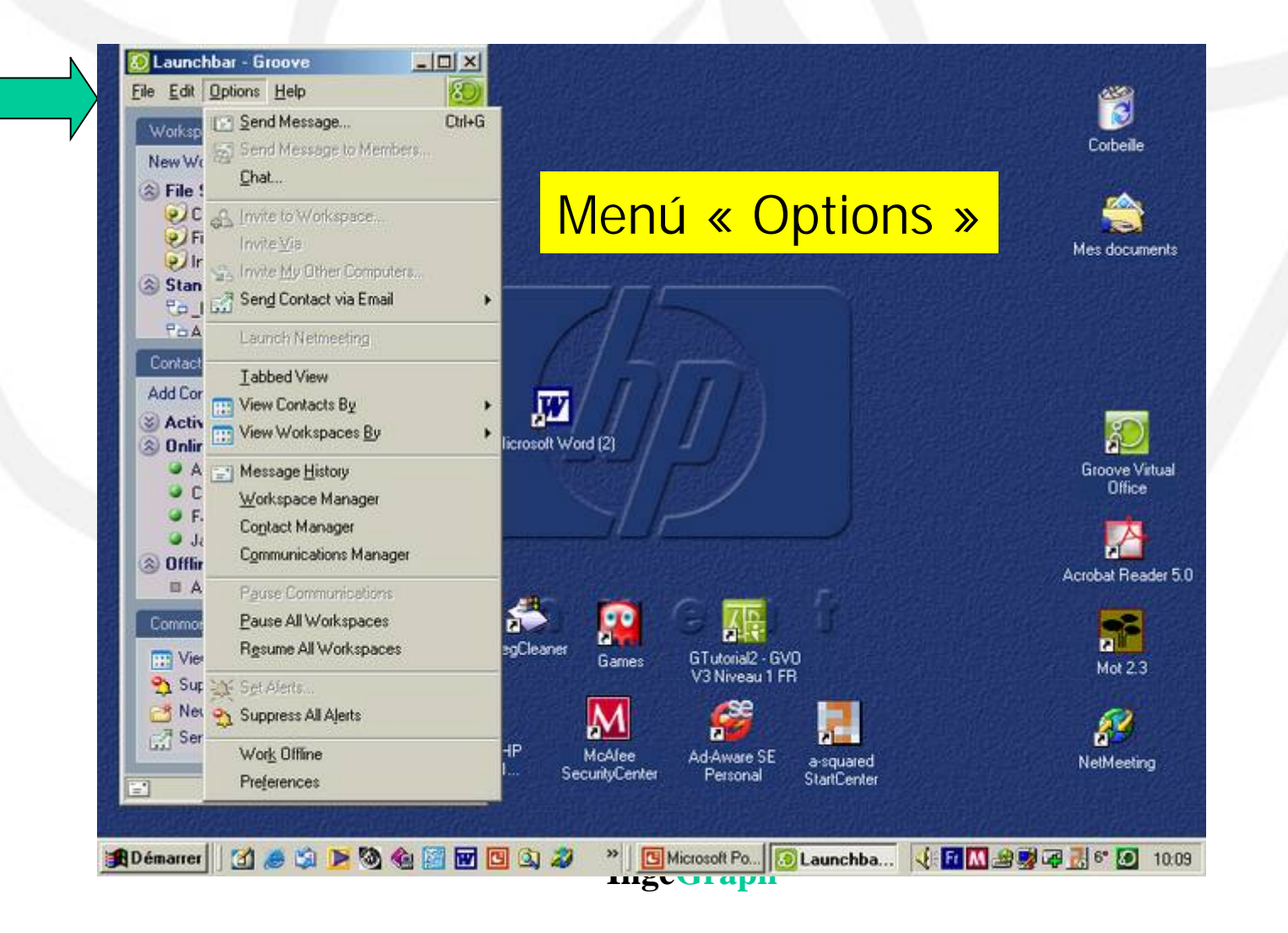

### Utilización de la « Launchbar »

Para parar, varias maneras:

- 1. Hacer un clic sobre « File » luego sobre « Close Window »,
- Hacer un clic sobre la cruz arriba y a la derecha de la pantalla de la launchbar.

Pero cuidado sólo la launchbar está cerrada! No groove.

### Utilización de la« Launchbar »

Si desean parar Groove :

Pueden hacer un clic directamente sobre el icono de groove y luego sobre « Exit Groove »,

O hacer un clic previamente sobre « Work Offline » (si desean luego trabajar de una forma asíncrona) y luego sobre « Exit Groove ».

## Lo Primero que hay que hacer

- Poner al día su propia ficha de contacto
   « Identities » y decidir si se publica o no,
- Integrar en su lista de contactos las personas con las cúales desean trabajar.

Cuidado para realizar esas operaciones es preciso que esten conectados a Internet.

#### Poner al día su « Identitie »

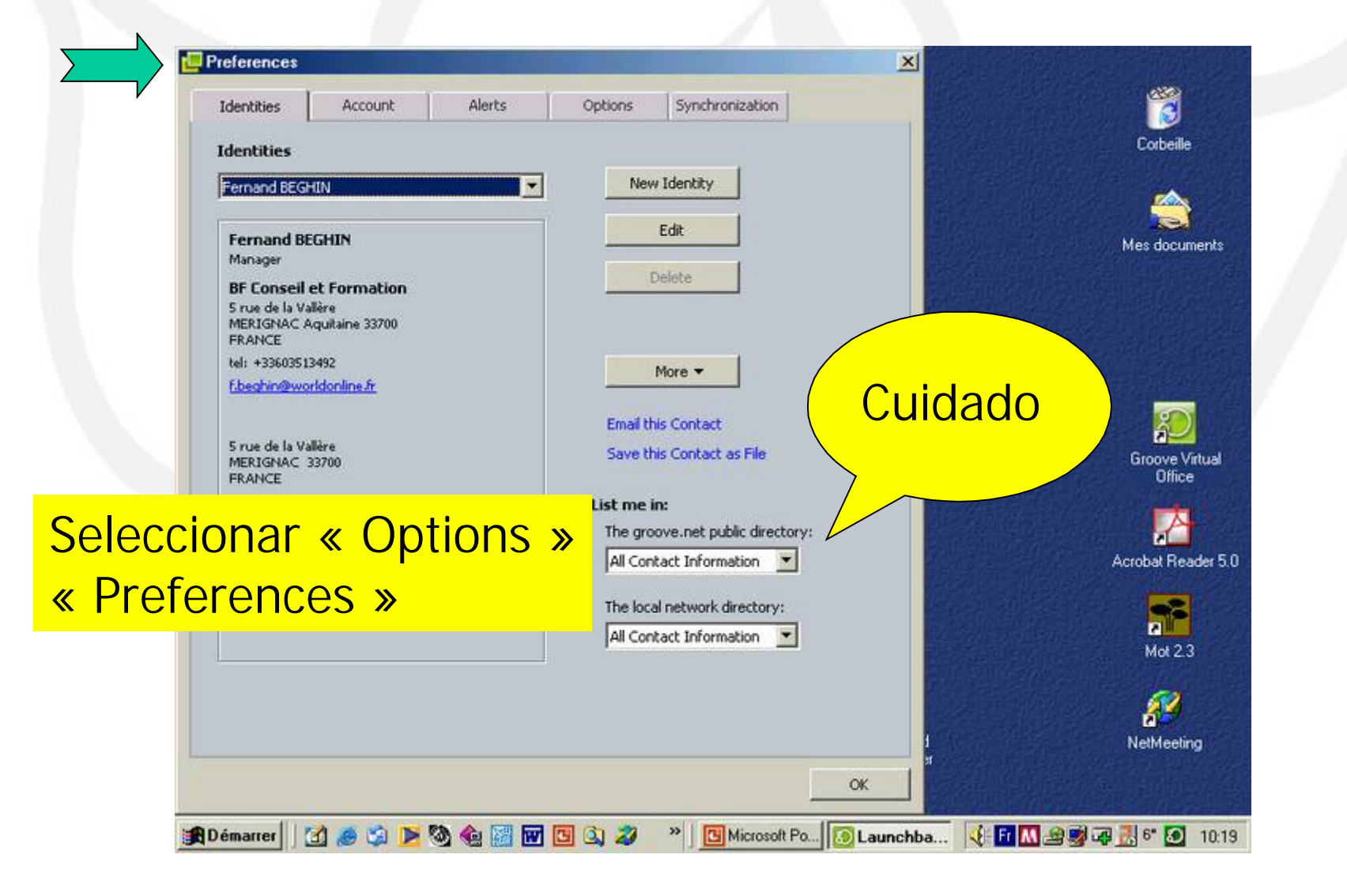

## Incorporar un Contacto

| New Workspace                                                          | Find I ser          |                |                       |            |           |
|------------------------------------------------------------------------|---------------------|----------------|-----------------------|------------|-----------|
| Cebanc<br>Fichiers_GVD<br>Internet Explorer F                          | Starts With:        |                | In: Known Groove Us   | ers Find   | ents      |
| Standard Workspa                                                       | Full Name           | Business Email | Personal Email        | City State |           |
| Contact List                                                           |                     | 2 Elegi        | r la base             | de datos   |           |
| Add Contact                                                            |                     | 5              |                       |            |           |
| S Active                                                               |                     |                |                       |            |           |
| <ul> <li>Alain Papazoglou/</li> <li>Fabrice BARBIN/</li> </ul>         |                     |                |                       |            | tual      |
| <ul> <li>Jan Talens/Sales.</li> <li>Offline</li> <li>AFS AM</li> </ul> |                     |                |                       |            |           |
| Angel Castrillo Sar                                                    |                     |                |                       |            | der 5.    |
| Common Tasks                                                           | Properties          |                |                       |            |           |
| 😳 View By 🕳<br>🎦 Suppress All Alerts                                   | Add Non-groove Cont | tact           |                       | Add Can    | Del       |
| 😁 New Folder                                                           |                     |                |                       |            |           |
| Send My Contact via                                                    | mail                | sHP McAfee     | Ad-Aware SE a-squared |            | elMeeting |

#### Incorporar un Contacto

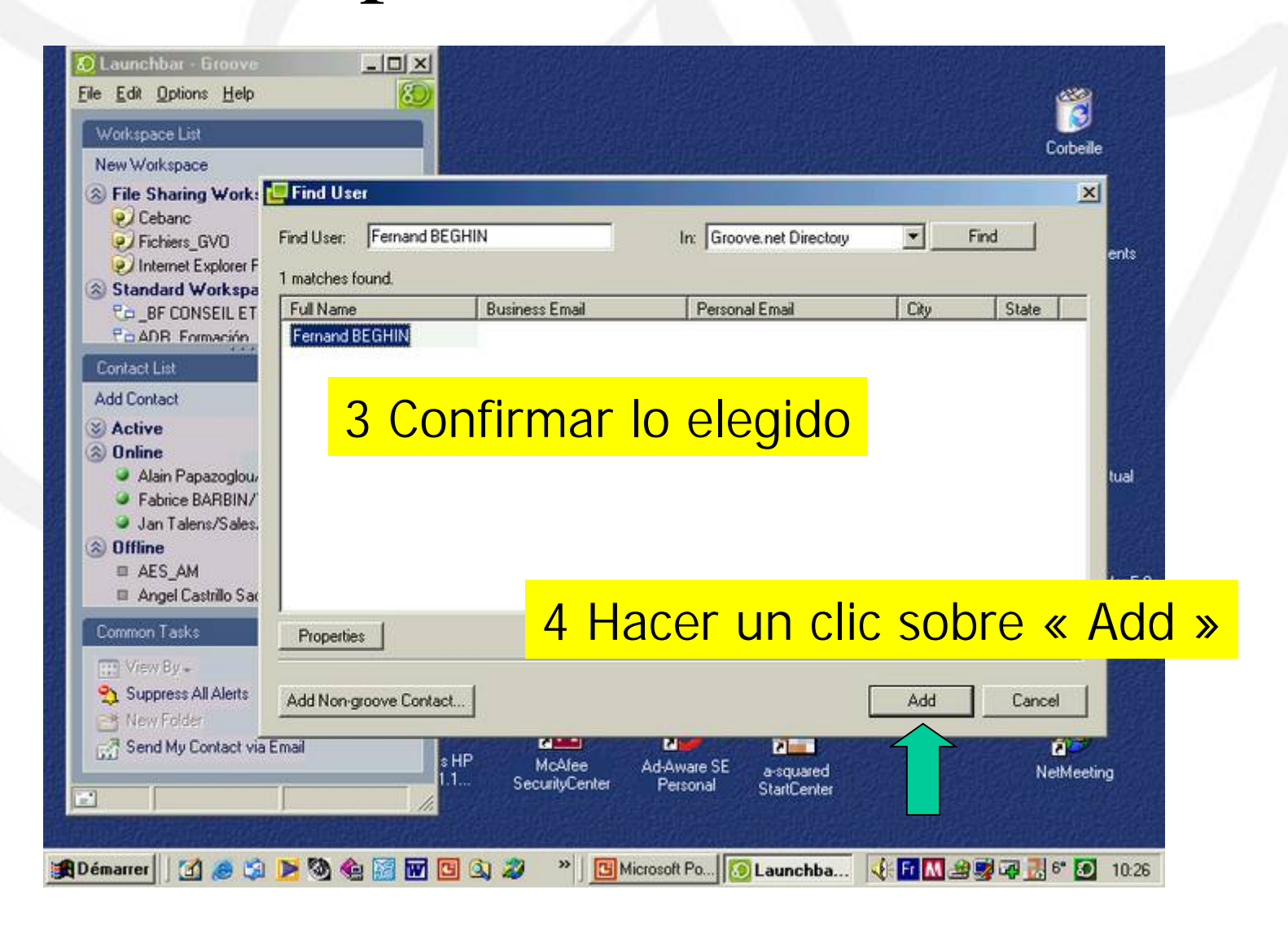

#### Gestionar sus Contactos

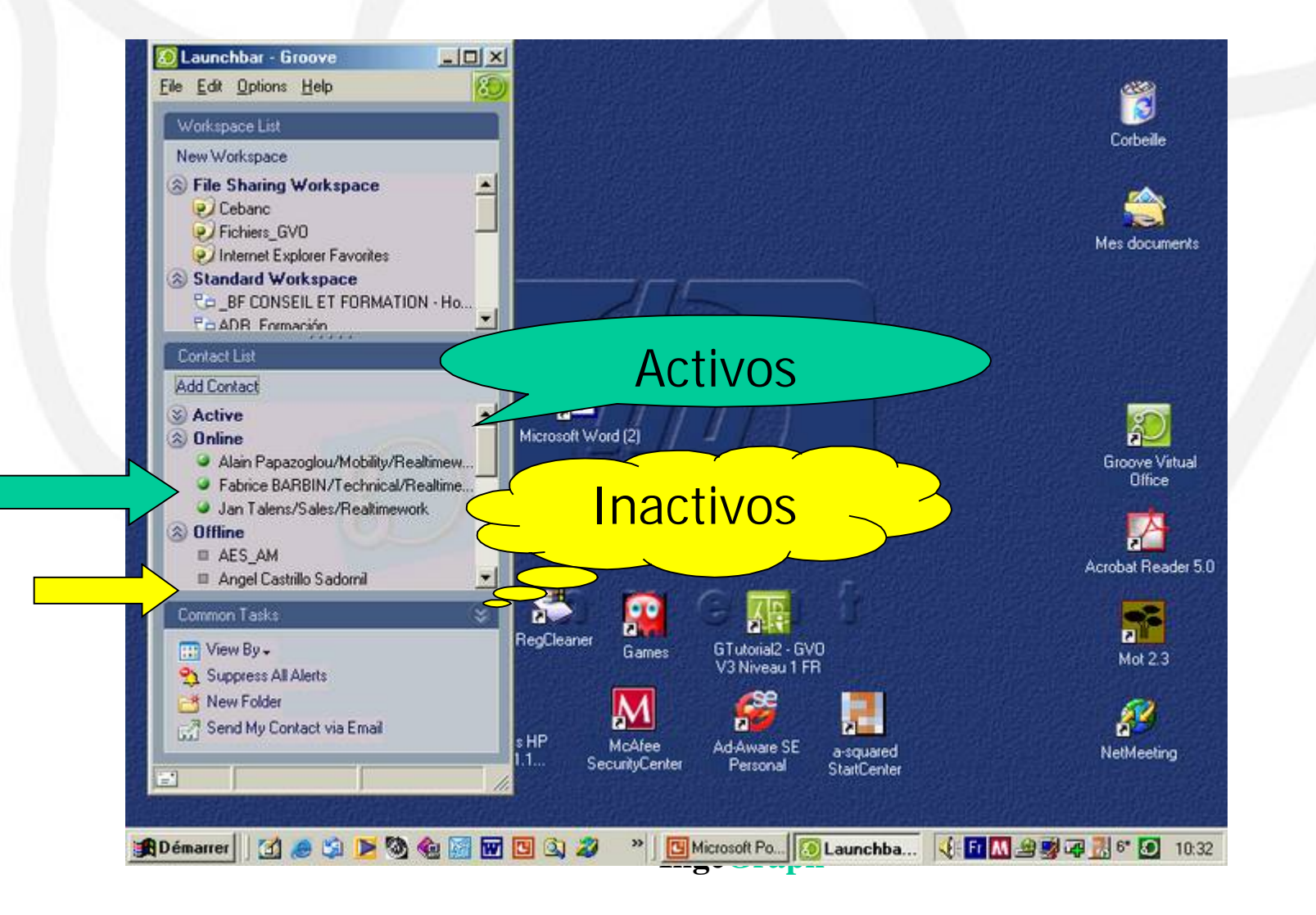

### Gestionar sus Contactos

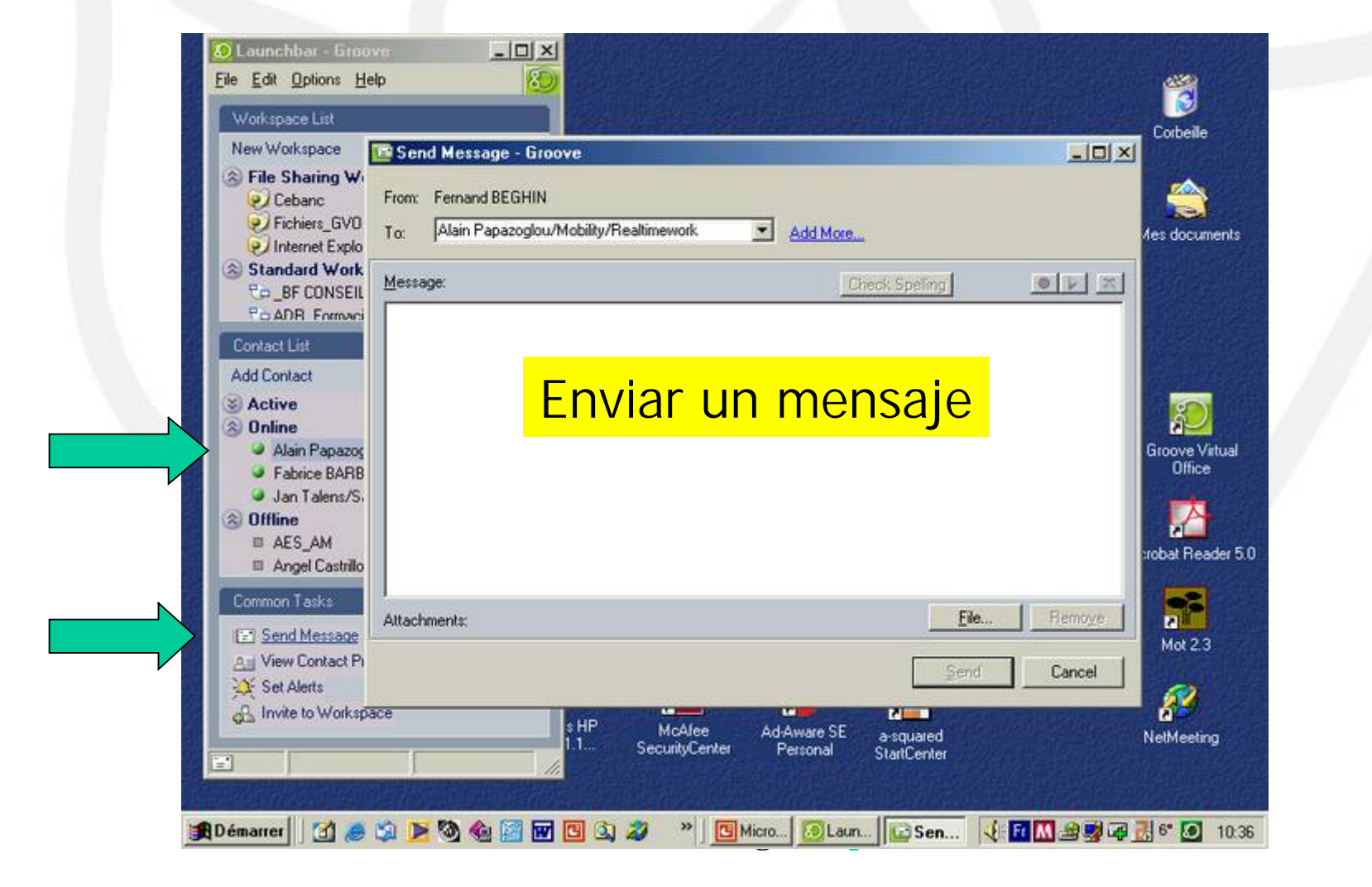

# Crear y Colaborar en un Espacio de Trabajo Virtual Definición Creación Colaboración

**IngeGraph** 

## Definición

Un espacio de trabajo (Shared Space) es un espacio privado donde personas pueden llevar a cabo actividades comunes y compartir información. En general el espacio de trabajo ha sido creado por una persona quién invita luego otras personas para compartir este espacio.

## Definición

Las actividades que podrán llevarse a cabo en este espacio dependerán unicamente **de las herramientas** que se habrán puesto a dispozición. Por ejemplo se podrá utilizar un calendario común, o también ficheros que podrán consultarse sólo o en grupo etc.

16 herramientas diferentes pueden incorporarse en un espacio de trabajo. Son :

- Calendar: el calendario o agenda,
- Contact manager: permite mantener una lista de los contactos compartidos en el espacio,

- **Discussion (foro)**: permite la realización de intercambios clasificados jerarquicamente,
- Document review: permite la revisión en grupo de un texto,
- Files: permite compartir ficheros, imágenes o URL,
- Forms: permite crear pantallas de recogida y las bases de datos asociadas,

- Meetings: permite el pilotaje de proyectos (agenda, participantes, duración y tareas),
- Notepad: permite el teclear y modificar textos de una forma sincrónica o asincrónica,
- **Outliner**: permite compartir y estructurar ideas,

- Pictures: presenta y almacena fotos o imágenes,
- Pinboard: panel de anuncios,
- Project Manager: memoriza las tareas y las etapas de un proyecto,
- Sketchpad: permite dibujar en grupo,

- Text: permite teclear un texto en grupo,
- Web links: permite navegar en internet en grupo,
- Welcome page: página de acogida, permite presentar el espacio de trabajo y las herramientas que lo componen.

### Crear un Espacio de Trabajo

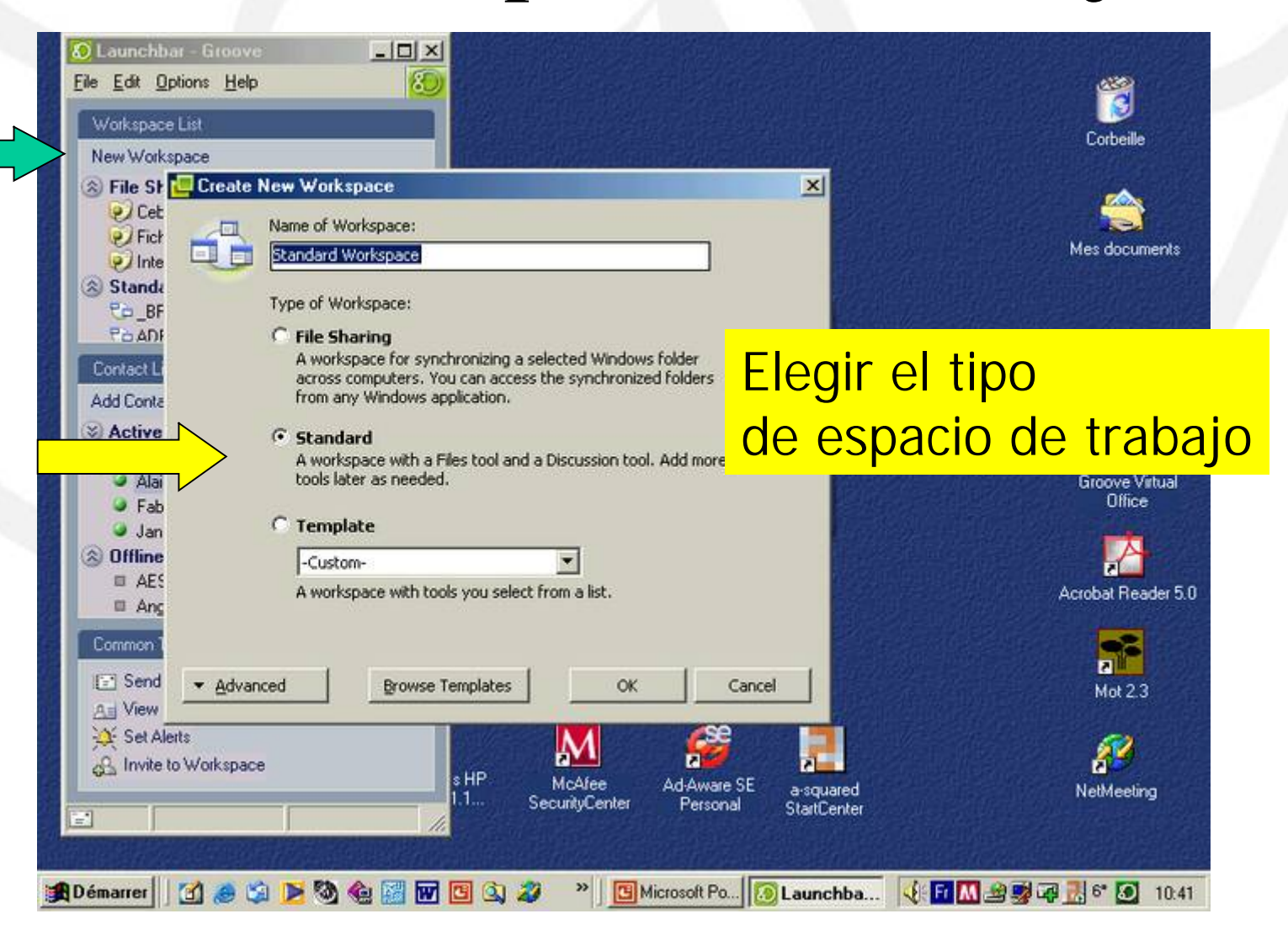

### Crear un Espacio de Trabajo

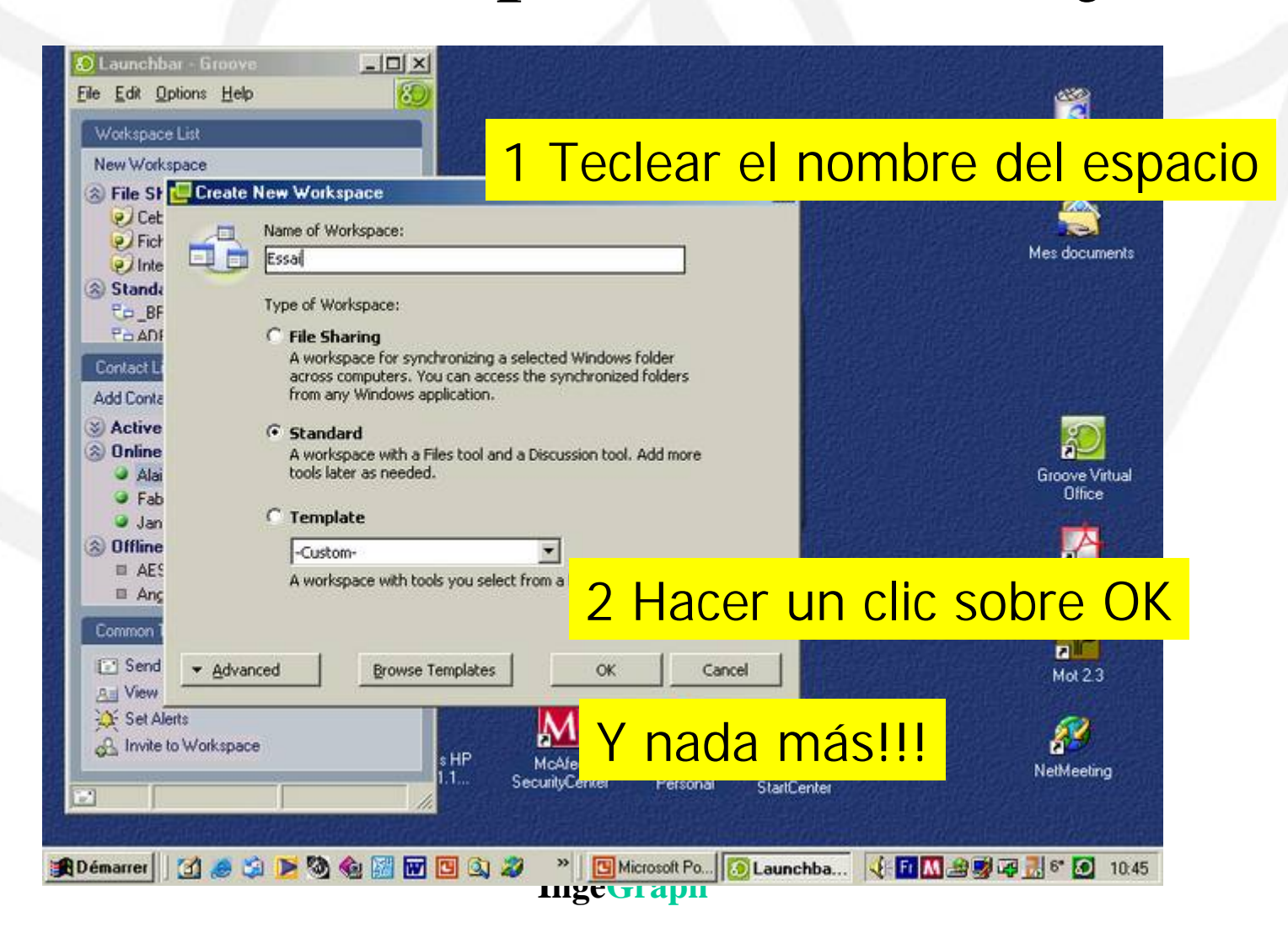

# Navegar en un Espacio de Trabajo

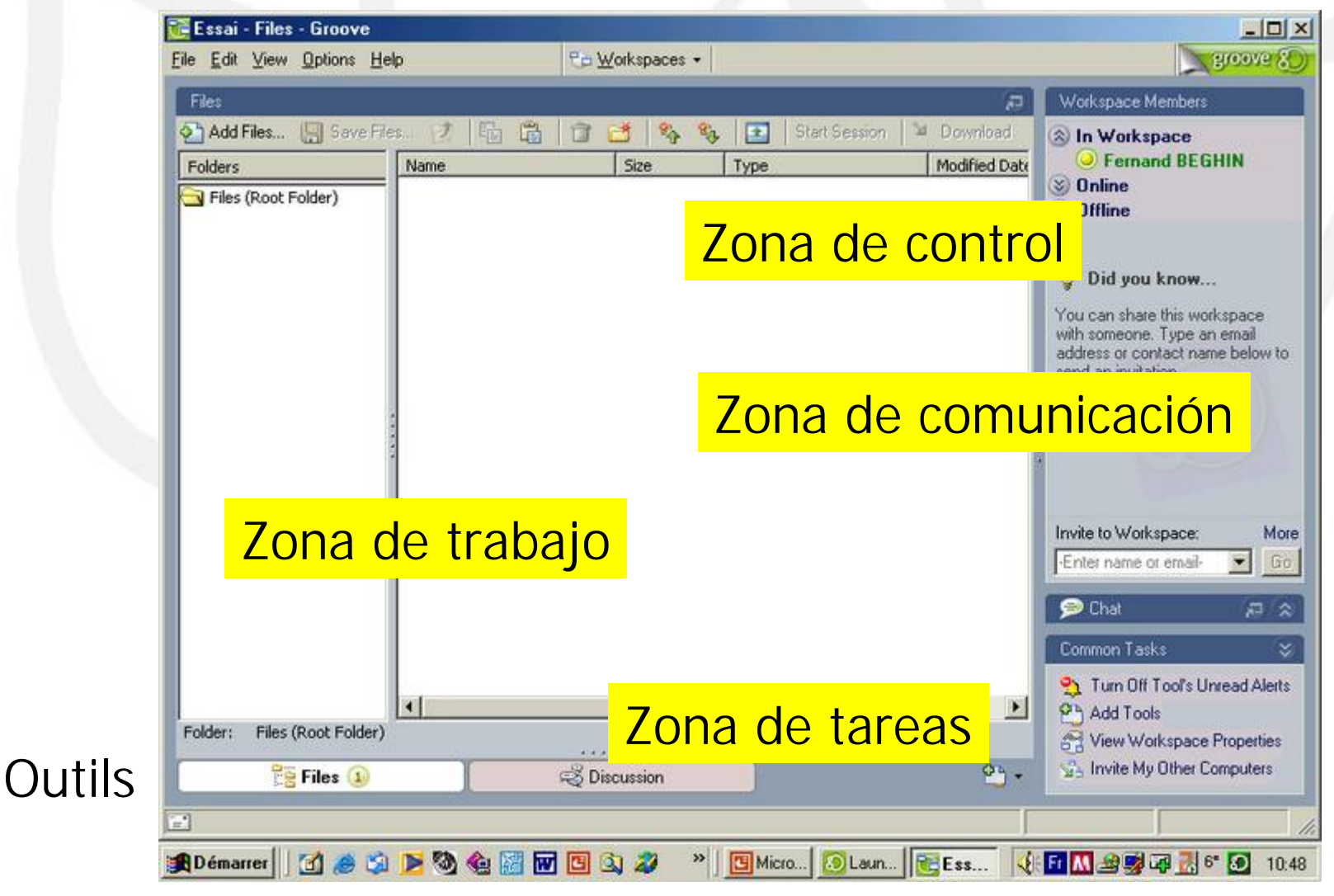

# Navegar en un Espacio de Trabajo

Dentro del espacio de trabajo podrán desplazarse pasando de una herramienta a otra con la ayuda de la barra de herramientas.

Cualquiera que sea la herramienta dispondrán de dos espacios de comunicación (chat y mensages) asi como de una zona para controlar la actividad de los participantes.

## Navegar en un Espacio de Trabajo

Además dispondrán de diferentes menús para por una parte, utilizar la herramienta que han elegido y por otra parte, para utilizar las funciones generales comunes a todas las herramientas o aquellas que permiten salir del espacio o guardar una copia.

### Enviar una invitación

| Essai - Files - Groove      | Fo Workspaces +                                          |                                                                                                    |                                                                             |
|-----------------------------|----------------------------------------------------------|----------------------------------------------------------------------------------------------------|-----------------------------------------------------------------------------|
| Files                       | Co III on other                                          | 🕫 🚺 Workspace N                                                                                                    | 1embers                                                                     |
| Add Files Save Files        | Image: Send Invitation - Groove       To:         AES_AM | Dession ≥ Download<br>Modified Date<br>Control State<br>Add More<br>Modified Date<br>Source State<br>Source State<br>Source | pace<br>nd BEGHIN                                                           |
| 2 Precisar su pa            | Workspace: Essai Perlicipant Message: Check:Spelling     | Did you     You can shar     with someone     address or co     send an invita                                                                                                    | know<br>e this workspace<br>. Type an email<br>ntact name below to<br>tion. |
| 3 Teclear un me             | ensage                                                   |                                                                                                    |                                                                             |
|                             |                                                          | e Bemove                                                                                                    | ispace: More<br>or email- I Go                                              |
| 4 Hacer un clic             | sobre « invite » 🖥                                       | e Cancel Common Tas                                                                                                    | <i>₽</i> ≈<br>k: ¥                                                          |
| Folder: Files (Root Folder) |                                                          | 1 Elegir                                                                                                    | el destinatari                                                              |
| Files 🕦                     | Structure Discussion                                     | 😜 🗸 📓 Send Me                                                                                                    | essage to Members                                                           |
|                             |                                                          |                                                                                                    | 1                                                                           |
| 🎉 Démarrer 🛛 🙆 🦽 🔀          | 🖏 🍓 🚟 🐨 🖸 🔍 🥔 🔹 🔰 🖸 Mi 🙆 L                               | a 🔃 Es 🔃 S 📢 🖬 🔣 🗐 🖗                                                                                                    | a 🛃 6° 🙍 11:01                                                              |

#### Contestar la invitación

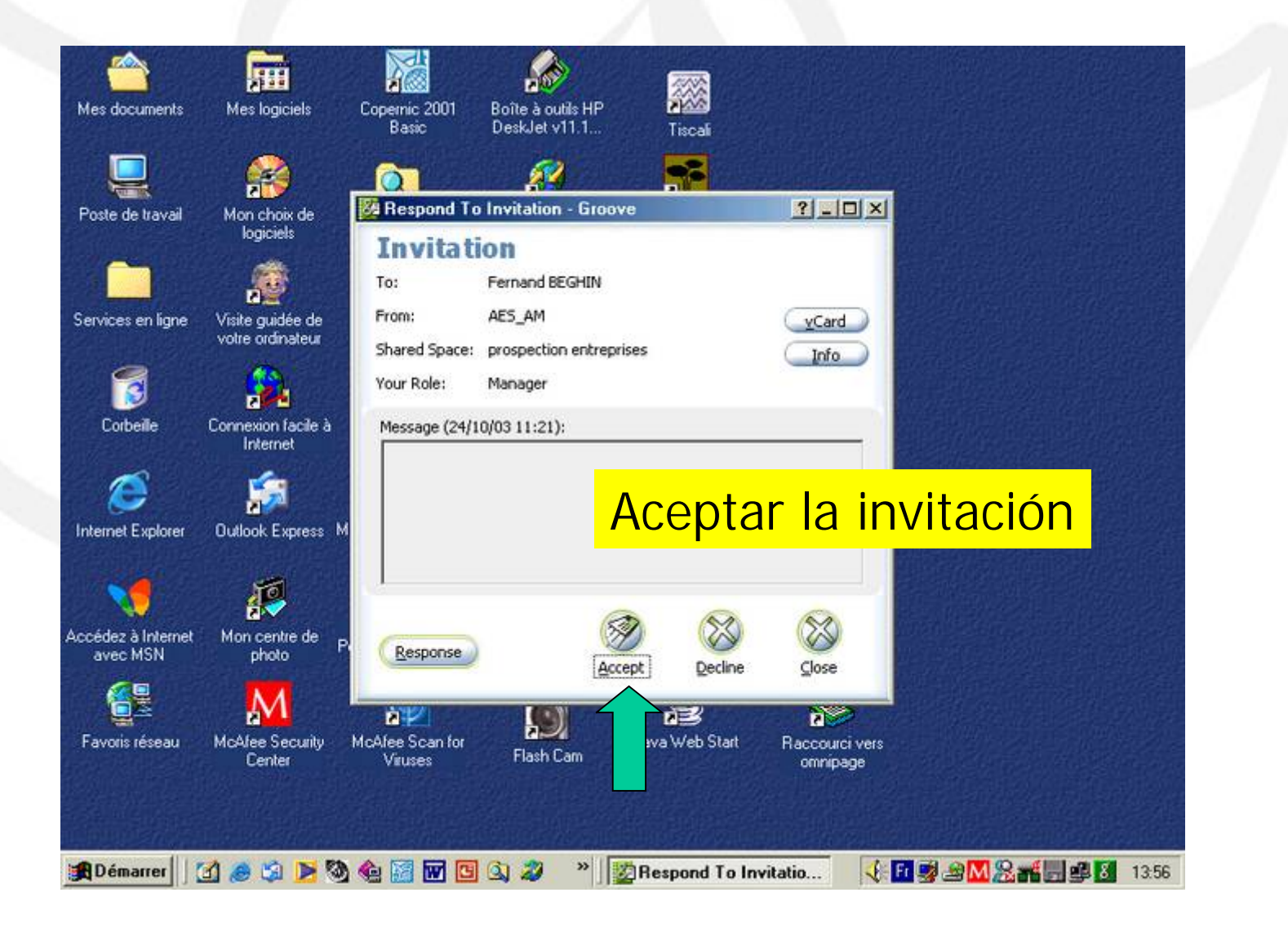

### Seguir el camino de la invitación

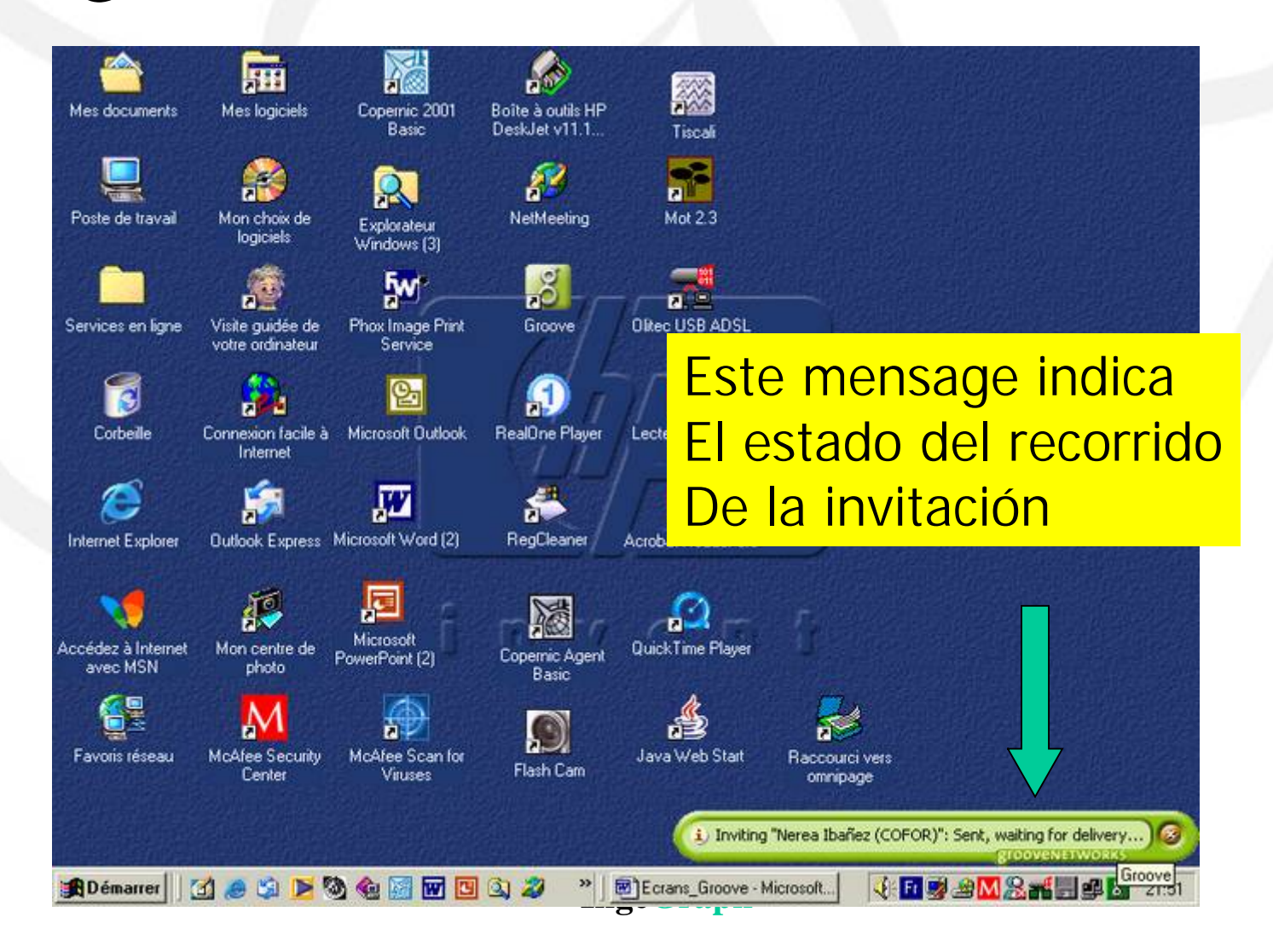

### Gestionar los Participantes

Seguir la actividad, Cambiar el papel, Navegar juntos

**IngeGraph** 

### Seguir la actividad

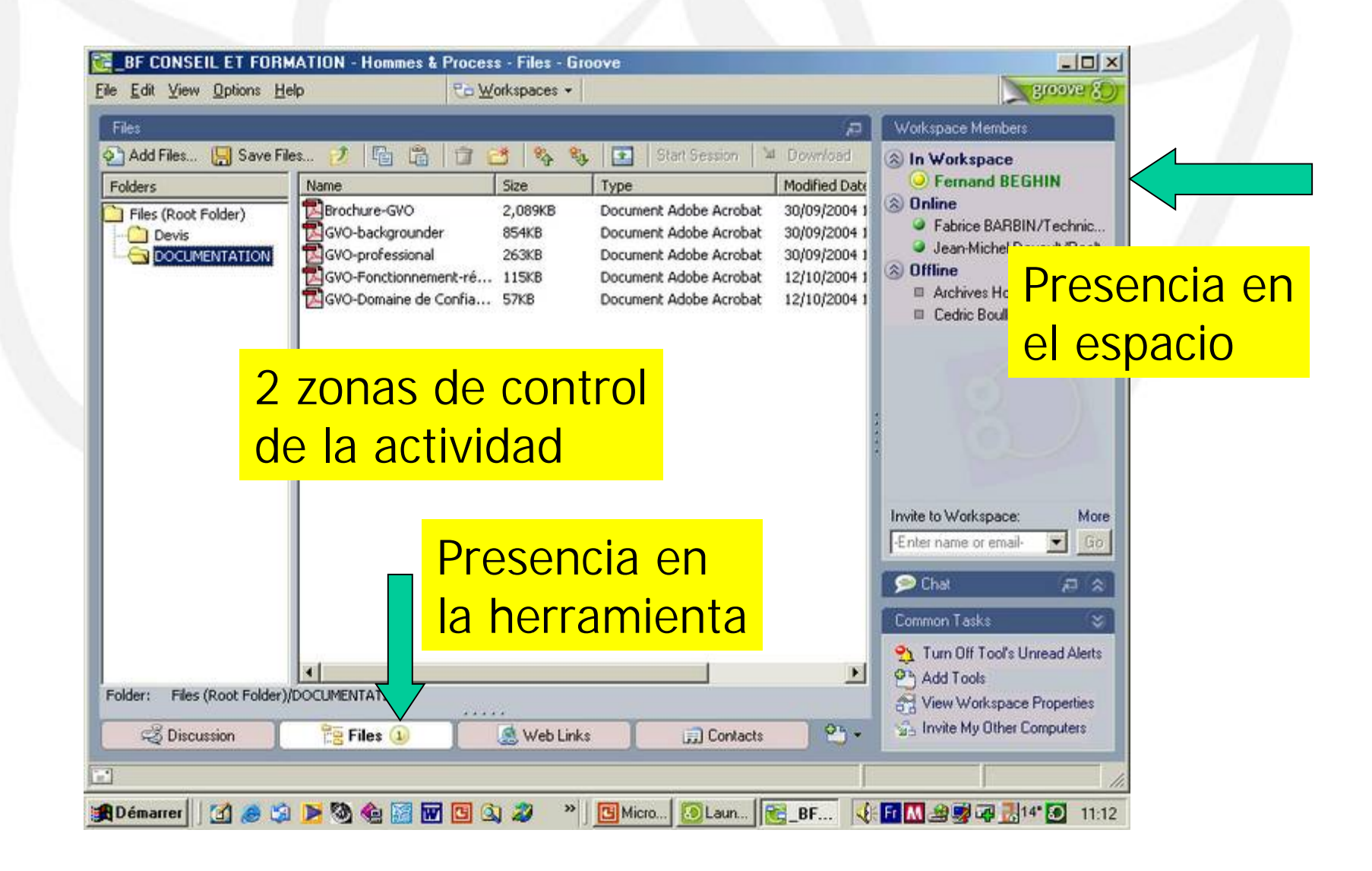

## Seguir la Actividad

- 4 estados posibles para los participantes:
- « Inworkspace »: está presente en el espacio,
- « Online »: está presente en groove,
- « Offline »: no está presente en groove,
- Suspended »: está suspendido pues ne se ha conectado desde hace 3 semanas en el espacio de trabajo.

## Seguir la Actividad

De los participantes dentro del espacio (en cada una de las herramientas). Cada herramienta indica (cifra entre paréntesis) el **número** de participantes

paréntesis) el **número** de participantes dentro de la herramienta. Al pasar el ratón por encima de la herramienta, una ventana indica **cuales son las personas presentes**.

# Definir el Papel de los Participantes

Uno puede atribuir diferentes papeles a cada participante.

#### 3 tipos de papeles son posibles:

Manager: tiene todos los poderes para modificar el espacio. El que crea un espacio posee por defecto el papel de manager.

## Definir el Papel de los Participantes

Participant: posee casi los mismos poderes que el « Manager » pero no puede suspender a un participante ni tampoco suprimir una herramienta. Invité: puede solamente utilizar las herramientas de que dispone el

espacio.

# Determinar el Papel de los Participantes

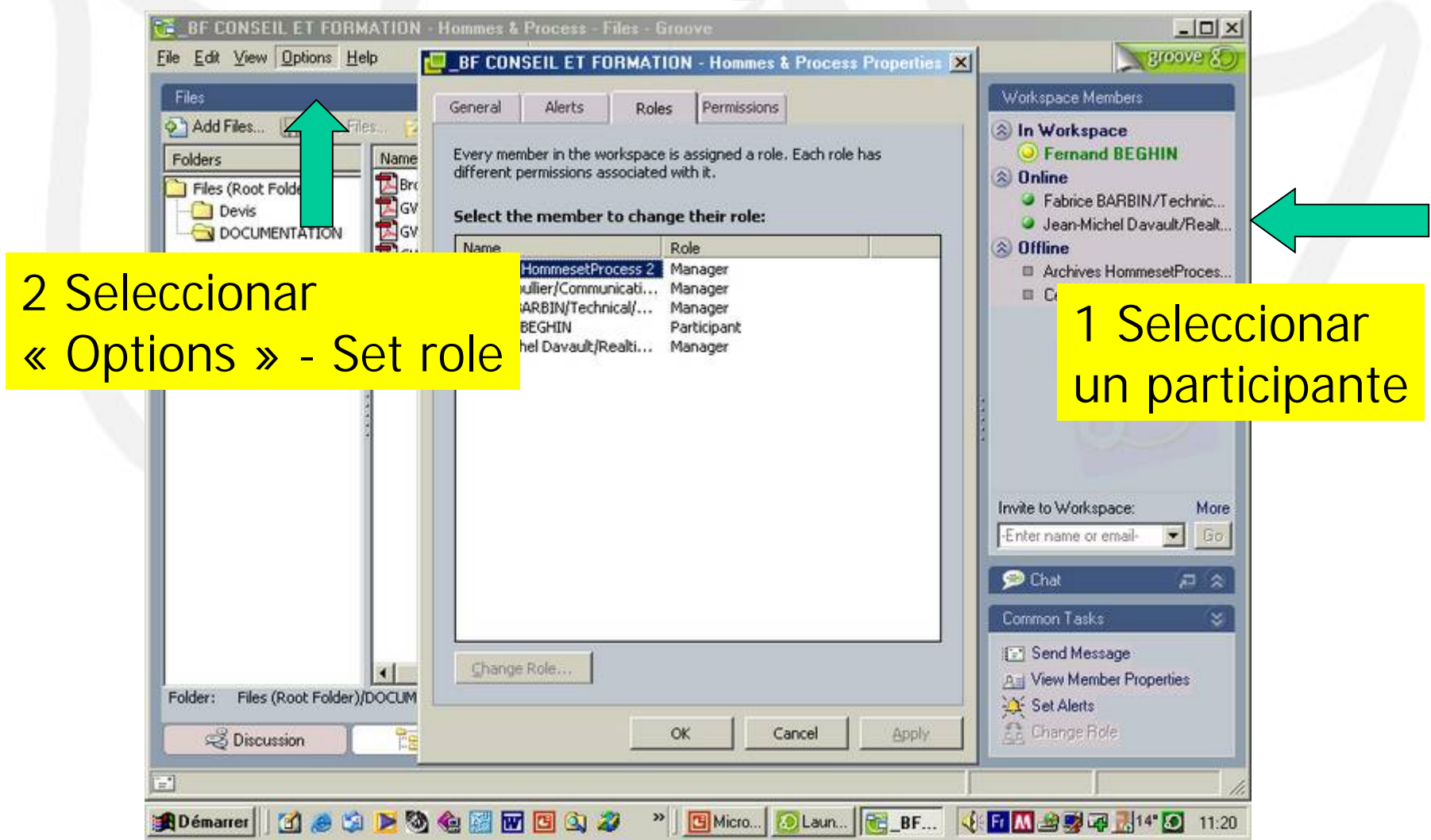

### Suspender un Participante

Si ven aparecer **un triángulo amarillo** al lado del nombre de un espacio de trabajo (en la « launchbar »), eso indica que uno de los participantes no se ha conectado al espacio de trabajo desde hace más **de tres semanas**.

Entonces hace falta « purgar » el espacio, lo que hace que se suspenda al participante incriminado.

### Suspender un Participante

Desde el menú del espacio dónde se encuentran o desde el menú de la « Launchbar »,

Hacer un clic sobre « **Options** », y luego « **Workspace Manager** »,

Seleccionar el espacio que lleva un triángulo y hacer un clic sobre « **Purge** ».

## Suspender un Participante

| Workspaces      |                  |                 |                  | Workspace Members                                                                                                    |     |
|-----------------|------------------|-----------------|------------------|----------------------------------------------------------------------------------------------------|-----|
| lame            | Туре             | Status          | Last Unread Time |                                                                                                    |     |
| BF CONSEI       | Standard Works   | Read            | 24/07/05 17:53   |                                                                                                    |     |
| ADR_Formaci     | Standard Works   | Read            |                  |                                                                                                    |     |
| Cebanc          | File Sharing Wor | Read            |                  |                                                                                                    |     |
| Cebanc_grp1     | Standard Works   | Read            |                  |                                                                                                    | its |
| CONFEBASK       | Standard Works   | Read            |                  |                                                                                                    |     |
| Coopération     | Standard Works   | Not on This Com |                  |                                                                                                    |     |
| 🖻 e-Gerentes Gr | Standard Works   | Read            |                  |                                                                                                    |     |
| Entre Nosotros  | Standard Works   | Not on This Com |                  |                                                                                                    |     |
| Fichiers_GV0    | File Sharing Wor | Read            |                  |                                                                                                    |     |
| Grupo MISA1     | Standard Works   | Read            |                  | and the second second se |     |
| 🖻 Grupo MISA2   | Standard Works   | Read            |                  |                                                                                                    |     |
| HEDANET E       | Standard Works   | Read            |                  |                                                                                                    |     |
| Internet Explo  | File Sharing Wor | Read            |                  |                                                                                                    | al  |
| 🔁 La Ingenieria | Standard Works   | Read            |                  | LON /                                                                                                    |     |
| D MISA          | Standard Works   | Read            |                  |                                                                                                    |     |
| DTALORA         | Standard Works   | Read            |                  |                                                                                                    |     |
|                 |                  |                 |                  | 10 - 20 AMERICA - 10 A                                                                                                    | 5   |
|                 |                  |                 |                  | Invite to Workspace: More                                                                                                    |     |
|                 |                  |                 |                  | Enter name or email 💌 Go                                                                                                    |     |
|                 |                  |                 |                  | 🚺 Common Tasks 🛛 😞                                                                                                    |     |
|                 |                  |                 |                  | TTT View Bu -                                                                                                    |     |
|                 |                  |                 |                  | Suppress All Alerte                                                                                                    |     |
|                 |                  |                 |                  | Col Dates                                                                                                    |     |
|                 |                  |                 |                  | AC set notes                                                                                                    |     |
|                 |                  |                 |                  | (b) Send Message to Members                                                                                                    |     |

### Utilizar el Chat

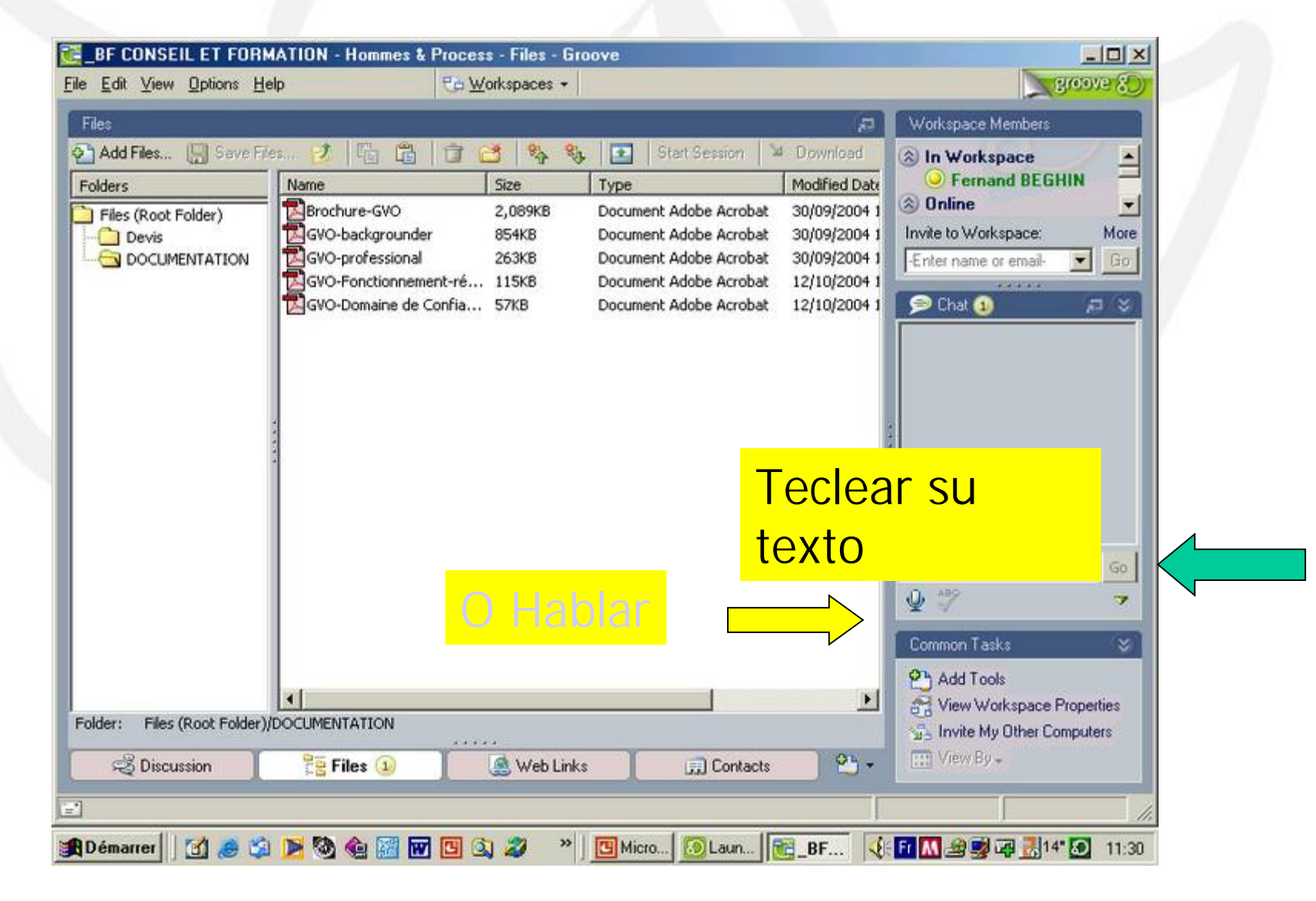

### Gestionar las Herramientas

Agregar Cambiar el nombre Borrar

**IngeGraph** 

### Agregar una Herramienta

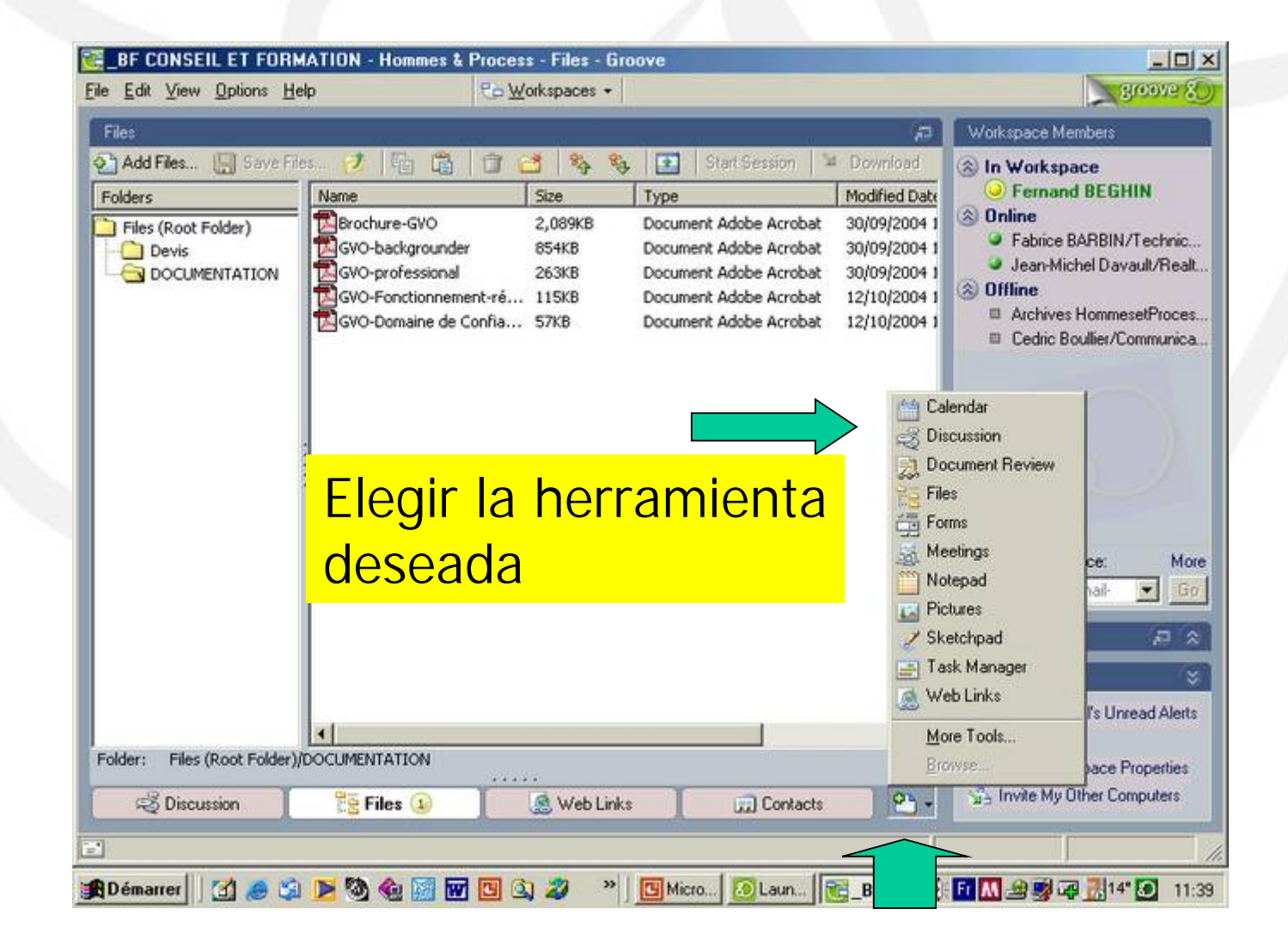

# Cambiar el nombre de una Herramienta

| ries                                                        |                                                                                                    |                                            |                                                                                                    | 2                                                                                            | Workspace Members                                                                                                    |
|-------------------------------------------------------------|----------------------------------------------------------------------------------------------------|--------------------------------------------|----------------------------------------------------------------------------------------------------|----------------------------------------------------------------------------------------------|----------------------------------------------------------------------------------------------------|
| Add Files 🔚 Save Fi                                         |                                                                                                    | <u> </u>                                   | Start Session                                                                                                    | Download                                                                                     | S In Workspace                                                                                                    |
| Folders Folder) Files (Root Folder) Covis Covis Covis Covis | Name<br>Brochure-GVO<br>GVO-backgrounder<br>GVO-professional<br>GVO-Fonctionnement-ré<br>GVO-Domaine de Confia | 2,089KB<br>854KB<br>263KB<br>115KB<br>57KB | Document Adobe Acrobat<br>Document Adobe Acrobat<br>Document Adobe Acrobat<br>Document Adobe Acrobat<br>Document Adobe Acrobat | 30/09/2004 1<br>30/09/2004 1<br>30/09/2004 1<br>30/09/2004 1<br>12/10/2004 1<br>12/10/2004 1 | Online     Fabrice BARBIN/Technic     Jean-Michel Davault/Res     Offline     Archives HommesetProce     Cedric Boullier/Communic |
| 2 La                                                        | opción                                                                                                    | Cop                                        | en in New <u>W</u> indow<br>ny Toolas <u>L</u> ink                                                                             |                                                                                              | 8                                                                                                    |
| elegi                                                       | da<br>I                                                                                                    | Sav<br>Del<br>Ber                          | veAs →<br>ste<br>name                                                                                                    |                                                                                              | Invite to Workspace: M<br>-Enter name or email-                                                                                   |
| onar la h                                                   | erramient                                                                                                    |                                            | Alerts<br>pertieg<br>k. Tool Read                                                                                              | Ŀ                                                                                            | Common Tasks  Turn Off Tool's Unread Ale  Add Tools  View Workspace Propertie                                                     |

1 S

## Cambiar el nombre de una Herramienta

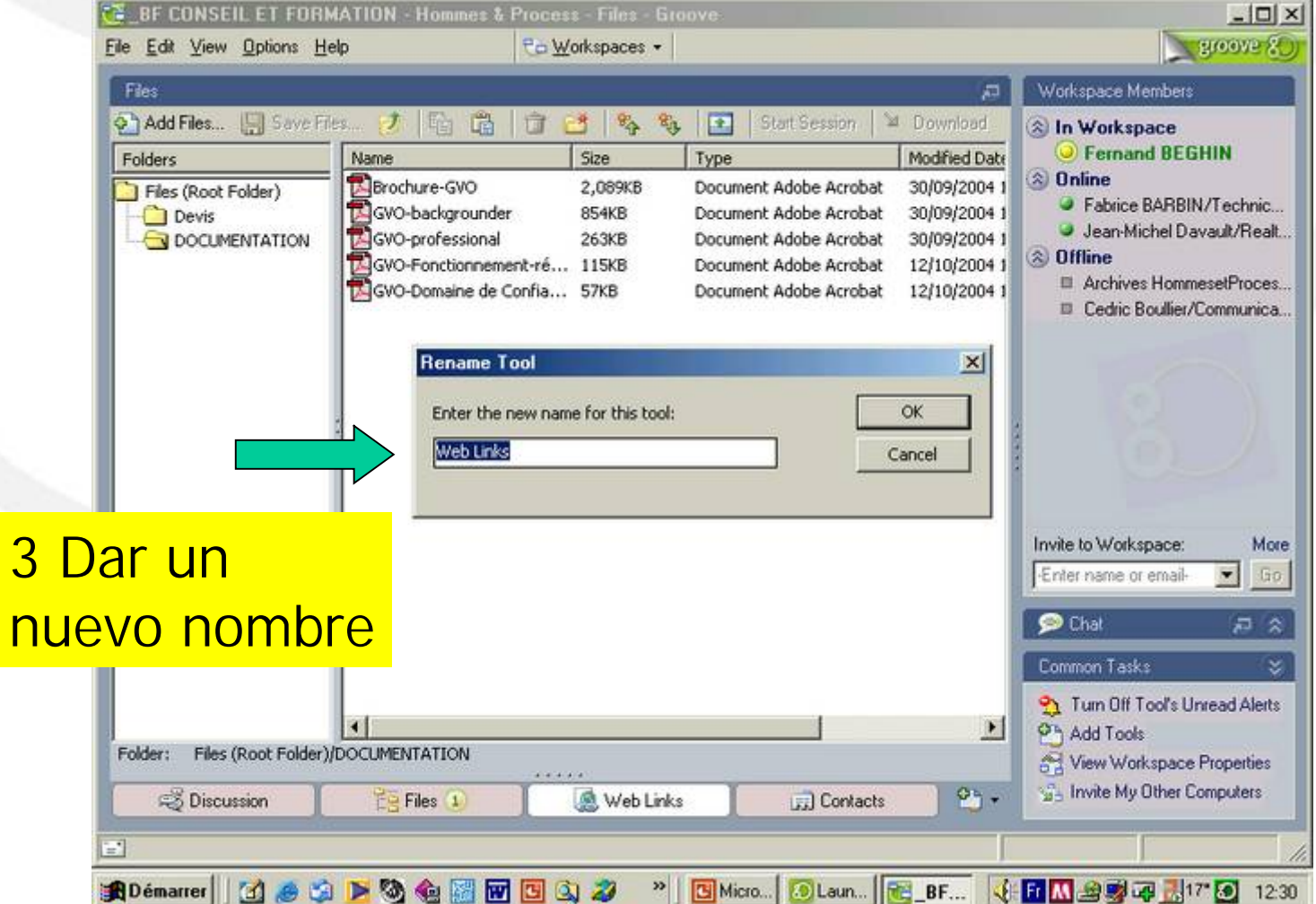

### Cambiar una Herramienta de Sitio

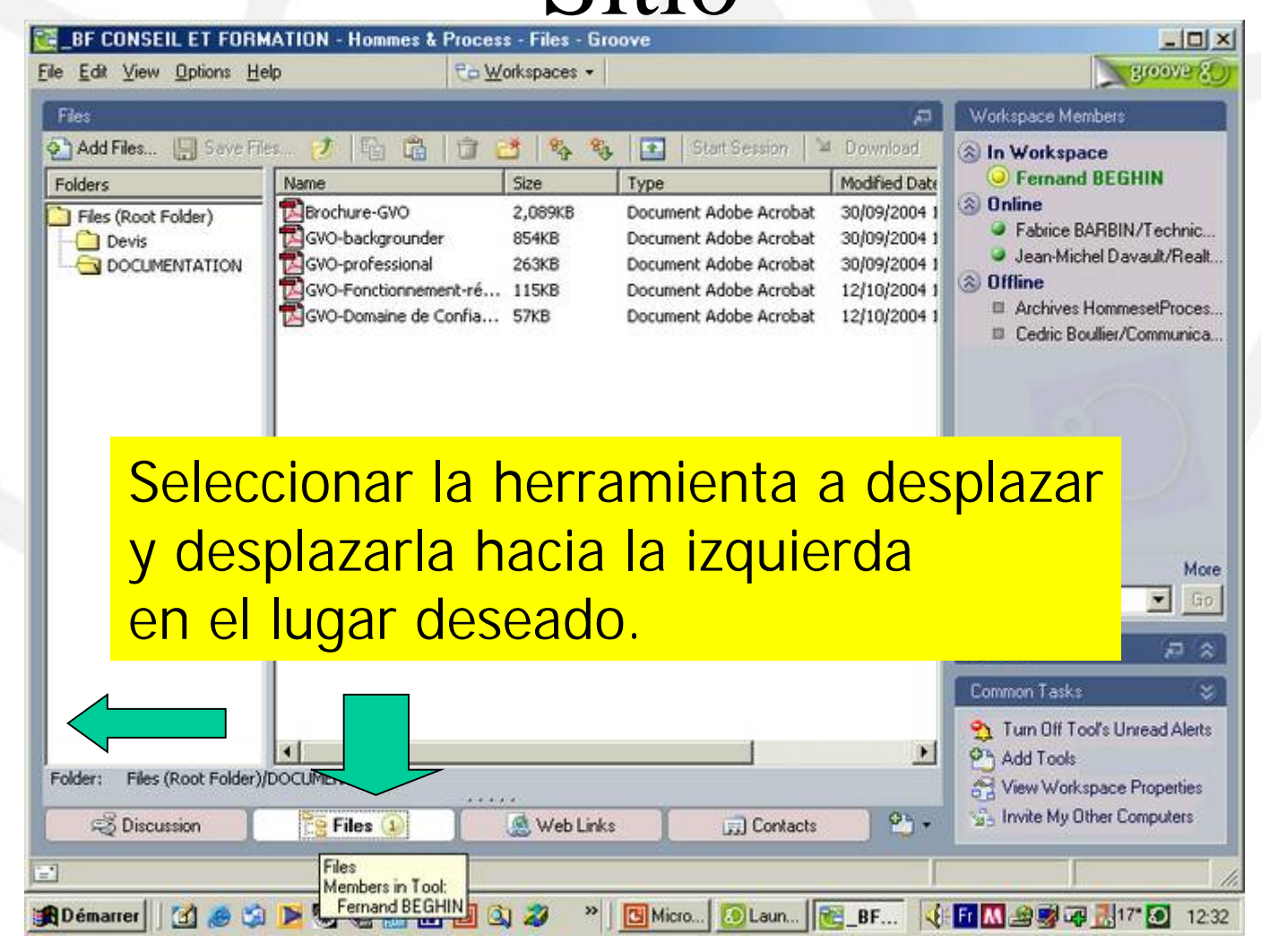

# Crear un Enlace con una Herramienta

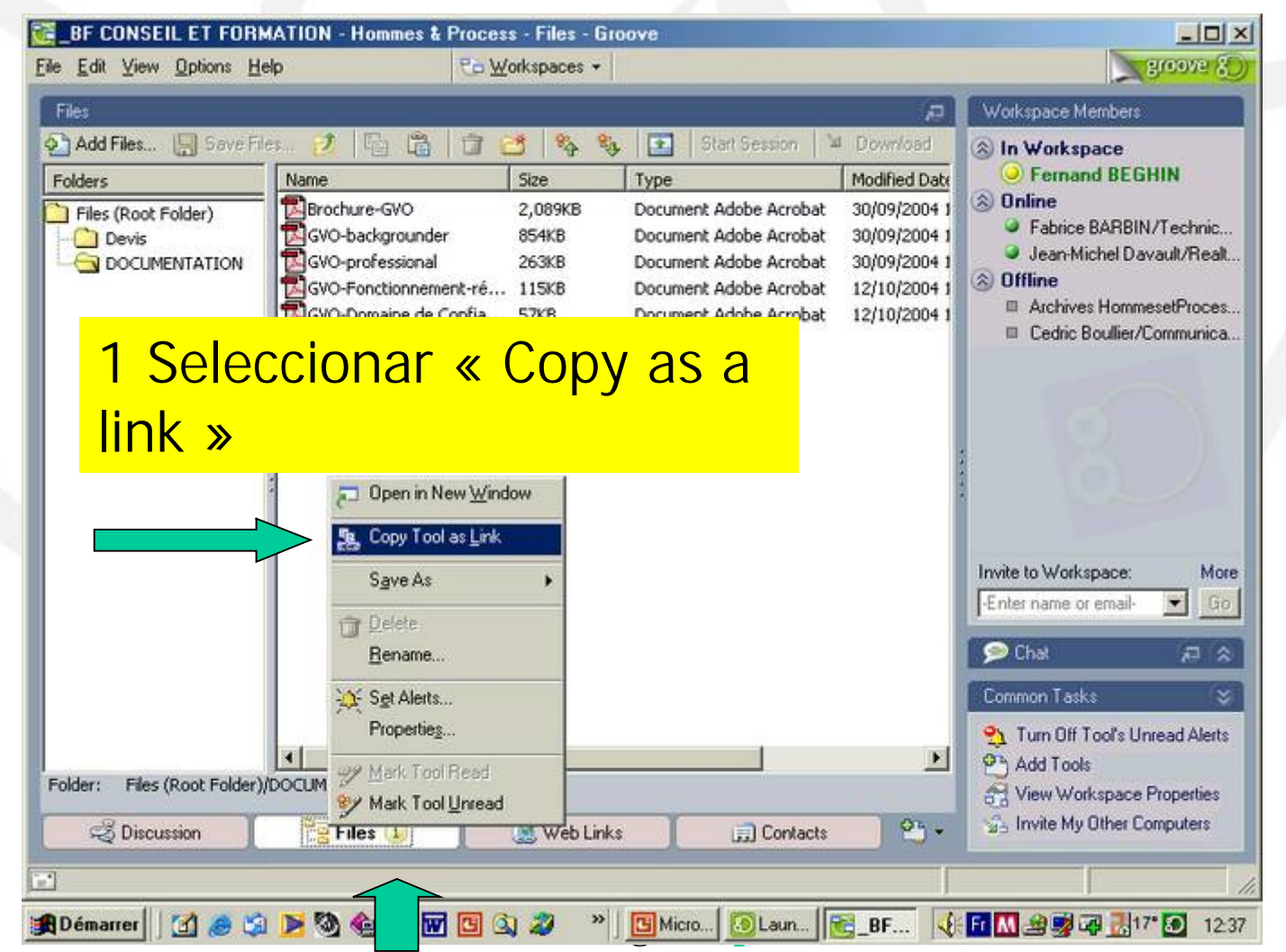

## Crear un Enlace con una Herramienta

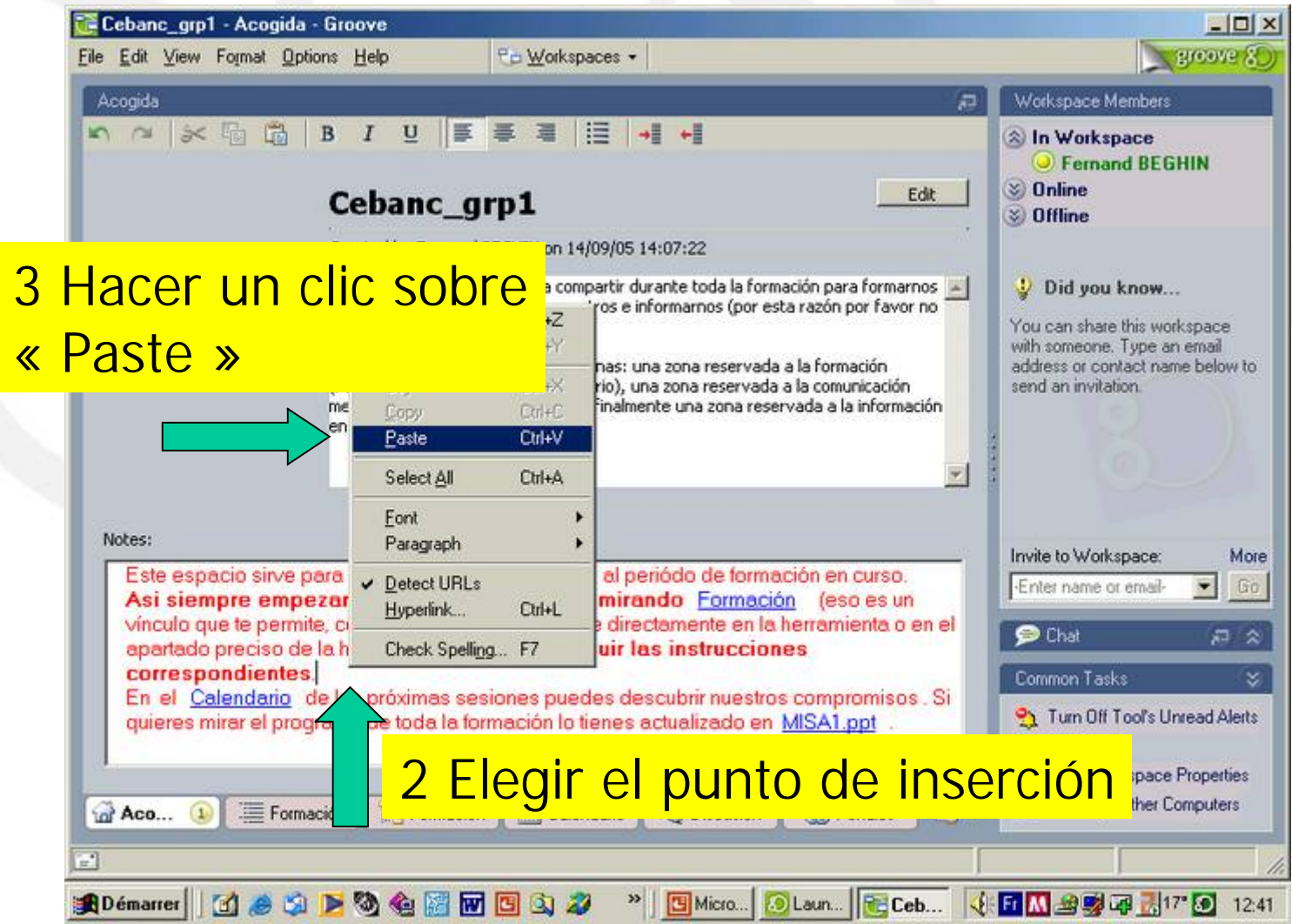

Guardar una copia Cambiar el nombre Borrar

**IngeGraph** 

Todos los datos relativos al espacio de trabajo están archivados en un fichero. Por lo tanto podremos realizar todas las operaciones relacionadas con un fichero o sea:

Guardar copia, cambiar el nombre o borrar.

Uno puede proceder de diferentes maneras, o sea desde la « launchbar (haciendo un clic derecho sobre el espacio elegido), o sea directamente desde dentro del espacio (haciendo un clic sobre « File » en el menú principal).

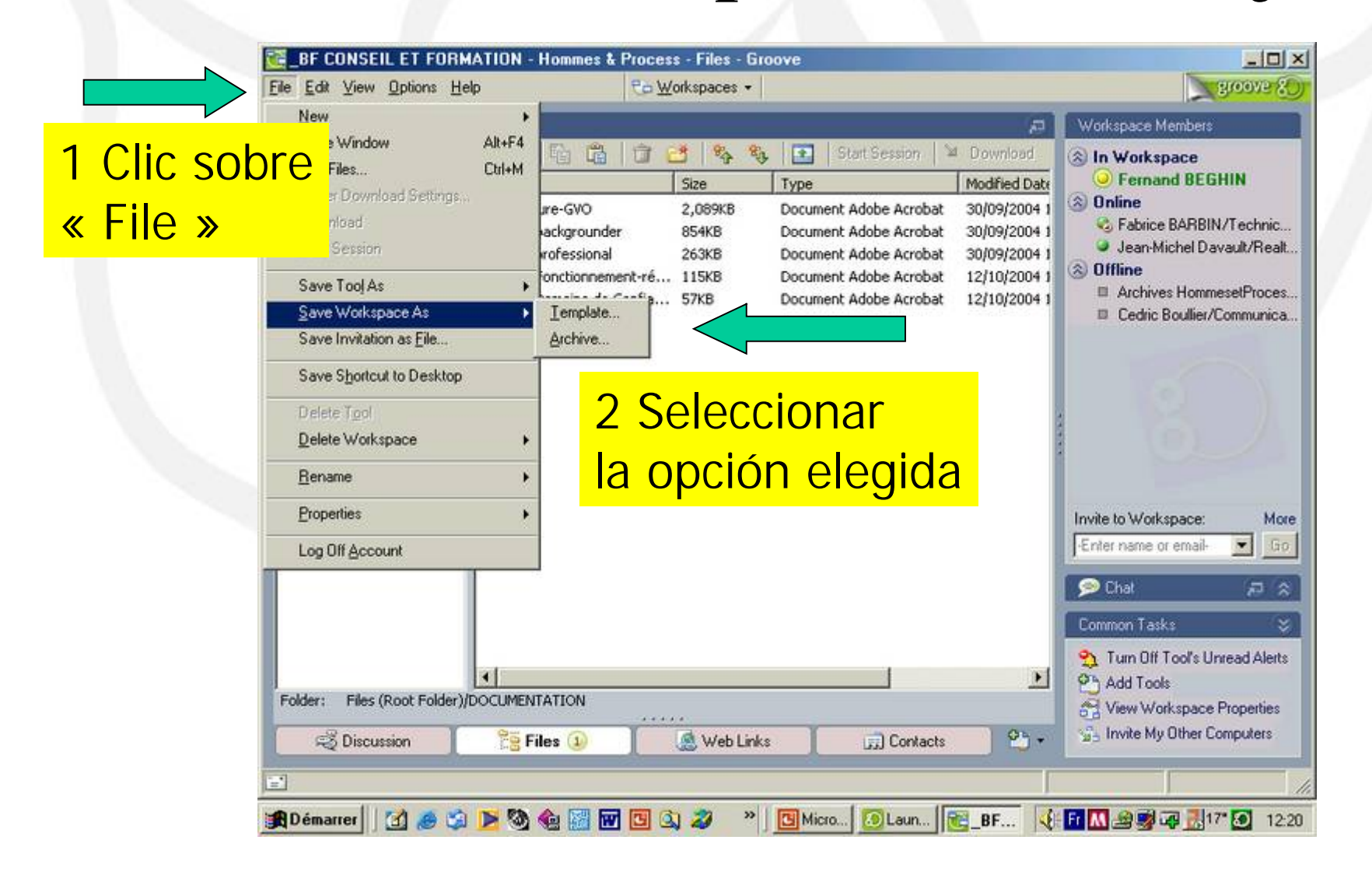

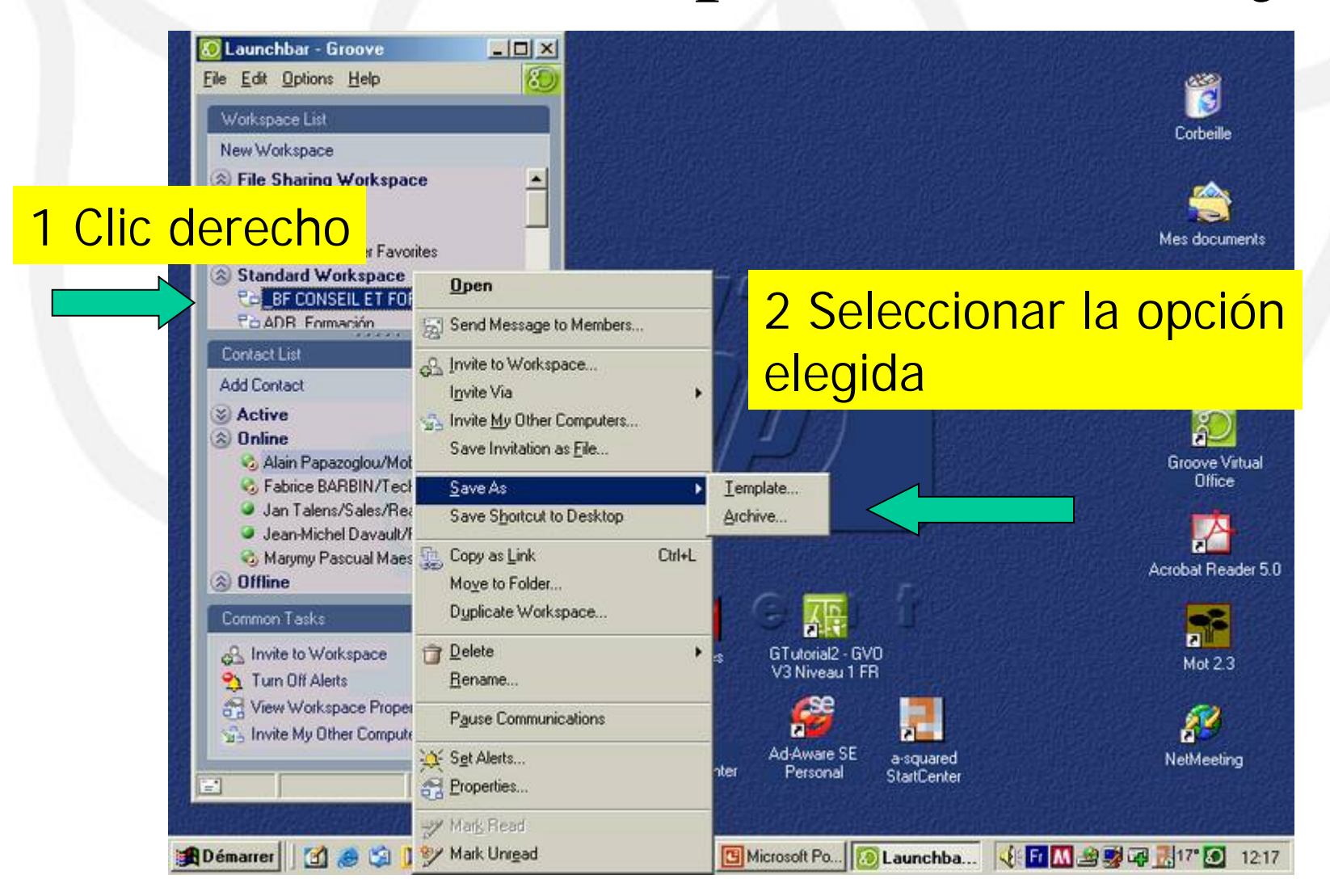

Es posible también realizar otras operaciones como: duplicar un espacio, Guardar un espacio como modelo para otros espacios « Template », Crear un acceso rápido sobre el « despacho » de este espacio. Y evidentemente borrar este espacio.

## Gestionar sus Comunicaciones y el « Account »

**IngeGraph** 

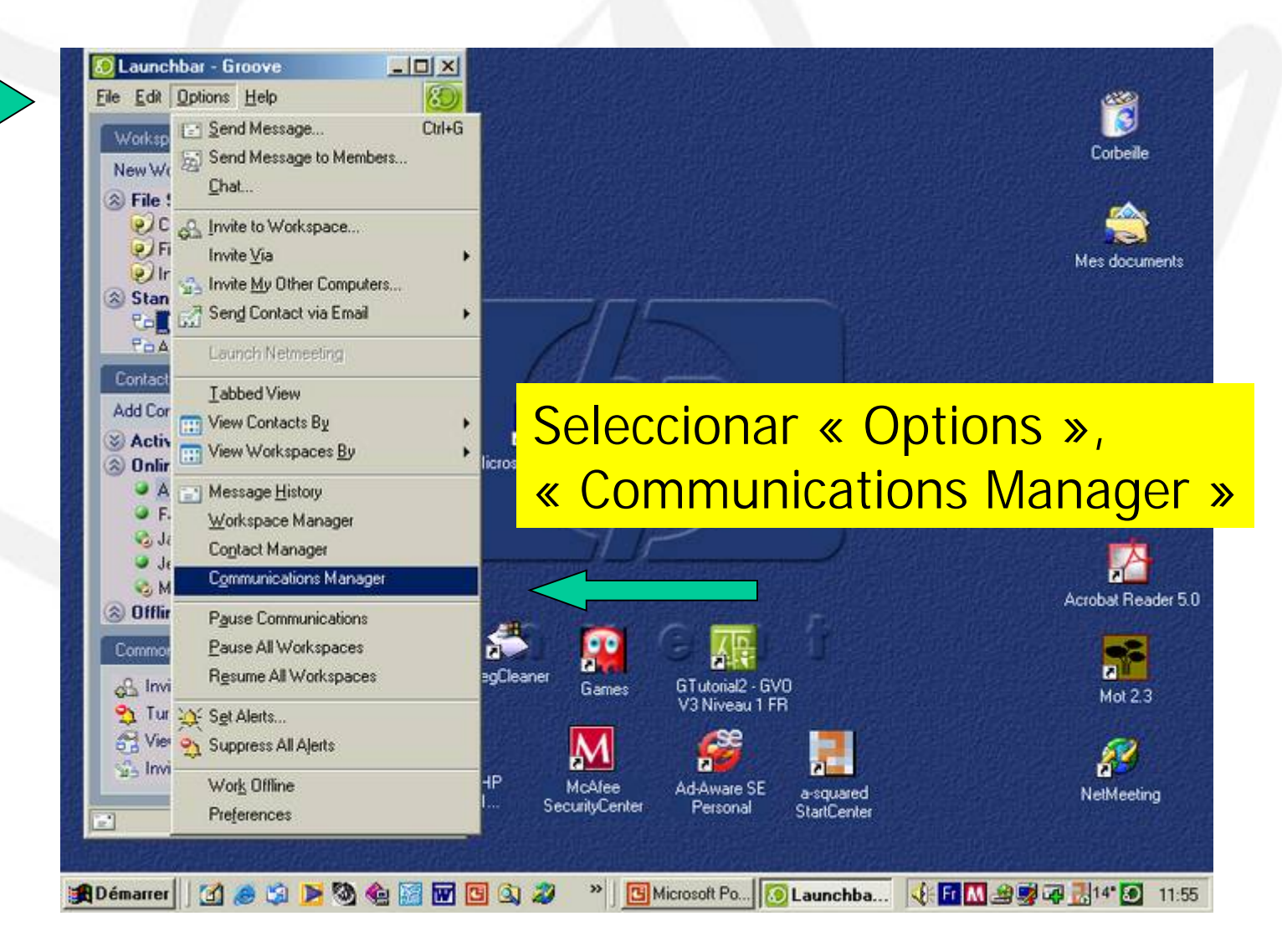

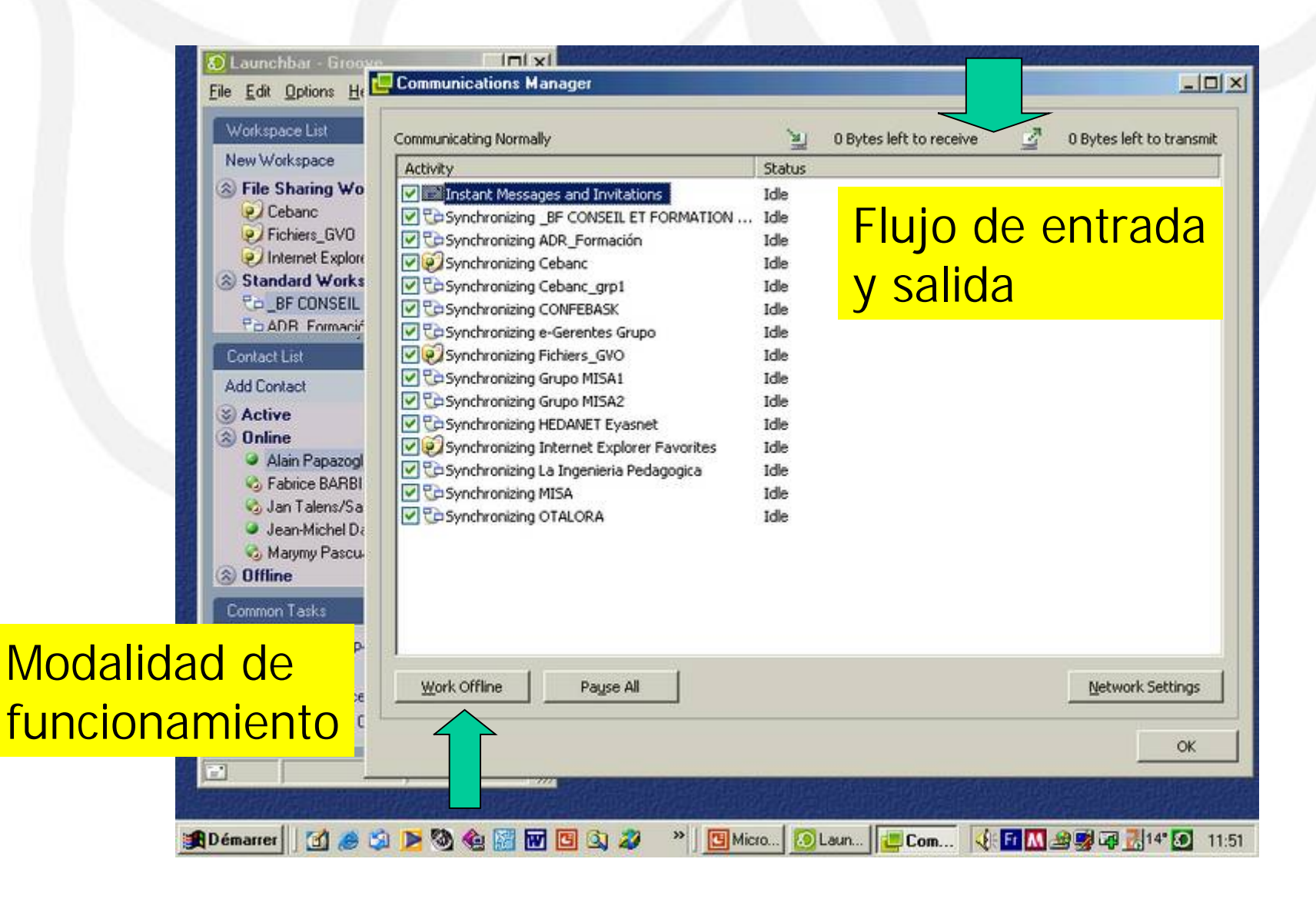

El panel de comunicaciones le indica todos los intercambios que se están desarrollando de una manera global con la ayuda de dos pequeños PCs, y de una manera detallada, espacio por espacio.

Pueden « bloquear » esos intercambios con el botón « **Pause** »

**IngeGraph** 

Pueden también « bloquear » la integralidad de los intercambios utilizando el botón « **Work Offline** », trabajarr de modo asíncrono (desconectado de internet).

Es posible seleccionar esa modalidad de trabajo directamente desde el menú de lanzamiento de groove.

IngeGraph

Todas las informaciones relativas a la estructura de sus espacios y de sus comunicaciones (contactos) están almacenadas en el fichero: Account. Se aconseja pues fuertemente guardar una copia de este fichero.

| Identities /        | Account              | Alerts             | Options Synchron       | ization |                               | 1                        |
|---------------------|----------------------|--------------------|------------------------|---------|-------------------------------|--------------------------|
|                     |                      |                    |                        |         |                               | Cuballa                  |
| Account Managen     | nent                 |                    |                        |         |                               | Corbeille                |
| You can use the op  | tions below to man   | age your account   | on this computer.      |         |                               |                          |
| Change              | Password]            |                    |                        |         | In a Addition                 |                          |
|                     | round                |                    |                        |         | 自动自己的影                        | Mes documents            |
|                     | , ,                  |                    |                        |         |                               |                          |
| I Enable passwo     | ord reset            |                    |                        |         |                               |                          |
| Save Acco           | ount as File         |                    | opia ma                | anual   |                               |                          |
| Delete Account      | from this Computer   |                    |                        |         |                               |                          |
| Delete Account      | from this compater   |                    |                        |         |                               |                          |
| Multiple Computer   | rs                   |                    | n nubiele ennedere     |         |                               |                          |
| Your accouncils cur | rendy conrigured o   | allow access fro   | m multiple computers   |         |                               |                          |
| Change Multiple     | Computers Setup      | •                  |                        |         |                               | Groove Virtual<br>Office |
| Your account is bei | na periodically upda | ited from this com | outer (HPPAV)          |         | 目的研究的研究                       |                          |
| MI                  |                      | 1                  | 1 /                    | Conio   | 3.45                          |                          |
| Upload A            | ccount Now           | Last Upload        | ed: (22/07/05 14:12:41 |         | 25                            | Acrobat Reader 5         |
| Name                | Stab                 | <                  | FBN                    |         | <u></u>                       |                          |
| E FBN               | Read                 | y                  | Chaburg Danada         | - autom |                               |                          |
| E HPPAV             | Rea                  | iy                 | Status: Ready          |         |                               | Mot 2.3                  |
|                     |                      |                    |                        |         | <b>新闻的问题</b> 的问题              |                          |
|                     |                      |                    |                        |         | 的另后。如何加                       | <i>S</i>                 |
|                     |                      |                    |                        |         | A CONTRACTOR AND A CONTRACTOR | Netheating               |
| Remove Comp         | uter Re              | name Computer      |                        |         |                               |                          |
| Remove Comp         | uter Rei             | name Computer      |                        |         |                               | recircoung               |

|                                                                                                    | Account                                                            | Alerts                                                                                                    | Options                                               | Synchronization                                                 |                      |                     | 19 - 19 - 19 - 19 - 19 - 19 - 19 - 19 -                                 |
|----------------------------------------------------------------------------------------------------|--------------------------------------------------------------------|----------------------------------------------------------------------------------------------------|-------------------------------------------------------|-----------------------------------------------------------------|----------------------|---------------------|-------------------------------------------------------------------------|
| Account Manager                                                                                                    | nent                                                               |                                                                                                    |                                                       |                                                                 |                      |                     | Corbeille                                                               |
| You can use the o                                                                                                    | ptions below to                                                    | o manage your a                                                                                           | ccount on this com                                    | nputer.                                                         |                      |                     |                                                                         |
| Change                                                                                                    | Pacoword                                                           |                                                                                                    |                                                       |                                                                 |                      |                     |                                                                         |
|                                                                                                    | ( doorlor dr )                                                     |                                                                                                    |                                                       |                                                                 |                      |                     | Mes documents                                                           |
| Remember pa                                                                                                    | ssword                                                             |                                                                                                    |                                                       |                                                                 |                      |                     |                                                                         |
| 🗖 Enable passw                                                                                                    | ord reset                                                          |                                                                                                    |                                                       |                                                                 |                      |                     |                                                                         |
| Save Acc                                                                                                    | ount as File                                                       |                                                                                                    |                                                       |                                                                 |                      |                     |                                                                         |
|                                                                                                    |                                                                    |                                                                                                    |                                                       |                                                                 |                      |                     |                                                                         |
| Delete Account                                                                                                    | from this Com                                                      | nputer                                                                                                    |                                                       |                                                                 |                      |                     |                                                                         |
| Multiple Compute                                                                                                    | 15                                                                 |                                                                                                    |                                                       |                                                                 |                      |                     |                                                                         |
| and the second second se |                                                                    |                                                                                                    |                                                       |                                                                 |                      |                     | 9                                                                       |
| Your account is cu                                                                                                    | rrently configu                                                    | red to allow acce                                                                                         | ess from multiple co                                  | omputers                                                        |                      |                     | - <u>89</u>                                                             |
| Your account is cu<br>Change Multiple                                                                                                    | rrently configu                                                    | etup                                                                                                    | ess from multiple co                                  | omputers<br>ación ar                                            | n vario              | ne DCe              | Groove Virtual<br>Office                                                |
| Your account is cu                                                                                                    | rrently configu<br>Computers Se                                    | red to allow acce                                                                                         | ess from multiple or<br>Utiliza                       | <sub>ación er</sub>                                             | <mark>n varic</mark> | <mark>os PCs</mark> | Groove Virtual<br>Office                                                |
| Your account is cu<br>Change Multiple<br>Your account is be                                                                                                    | rrently configu<br>Computers Se                                    | red to allow acce                                                                                         | ess from multiple or<br>Utiliza                       | omputers<br><mark>ación er</mark>                               | <mark>r vario</mark> | <mark>os PCs</mark> | Groove Virtual<br>Office                                                |
| Your account is cu<br>Change Multiple<br>Your account is be<br>Upload                                                                                                    | rrently configu<br>Computers Se<br>ing periodically<br>Account Now | red to allow acce<br>etup<br>/ updated fron<br>Last I                                                     | ess from multiple of<br>Utiliza<br>Uploaded: (22/07/  | omputers<br><mark>ación er</mark><br>105 14:12:41)              | <mark>n vario</mark> | <mark>s PCs</mark>  | Groove Virtual<br>Office                                                |
| Your account is cu<br>Change Multiple<br>Your account is be<br>Upload                                                                                                    | rrently configu<br>Computers Se<br>ing periodically<br>Account Now | red to allow acce<br>etup<br>/ updated fron<br>Last t<br>Status                                           | ess from multiple of<br>Utiliza<br>Uploaded: (22/07/1 | omputers<br><mark>ación er</mark><br>05 14:12:41)               | <mark>ז varic</mark> | <mark>os PCs</mark> | Groove Virtual<br>Office<br>Acrobat Reader 5.0                          |
| Your account is cu<br>Change Multiple<br>Your account is be<br>Upload<br>Name<br>FBN                                                                                                    | rrently configu<br>Computers Se<br>ing periodically<br>Account Now | red to allow acce<br>etup<br>/ updated fron<br>Last I<br>Status<br>Ready                                  | uploaded: (22/07/<br><b>FBN</b>                       | omputers<br><mark>ación er</mark><br>105 14:12:41)<br>IS: Ready | n vario              | <mark>s PCs</mark>  | Groove Virtual<br>Office<br>Acrobat Reader 5.0                          |
| Your account is cu<br>Change Multiple<br>Your account is be<br>Upload<br>Name<br>EBN<br>BN<br>HPPAV                                                                                                    | rrently configu<br>Computers Se<br>ing periodically<br>Account Now | red to allow acce<br>etup<br>/ updated fron<br>Last I<br>Status<br>Ready<br>Ready                         | uploaded: (22/07/1                                    | omputers<br><mark>ación er</mark><br>05 14:12:41)<br>us: Ready  | <mark>ı varic</mark> | <mark>s PCs</mark>  | Groove Virtual<br>Office<br>Acrobat Reader 5.0                          |
| Your account is cu<br>Change Multiple<br>Your account is be<br>Upload<br>Name<br>B, FBN<br>B, HPPAV                                                                                                    | rrently configu<br>Computers Se<br>ing periodically<br>Account Now | red to allow acce<br>etup<br>/ updated fron<br>Last I<br>Status<br>Ready<br>Ready                         | uploaded: (22/07/<br>FBN<br>Statu                     | omputers<br><mark>ación er</mark><br>105 14:12:41)<br>us: Ready | <mark>ז vario</mark> | <mark>os PCs</mark> | Groove Virtual<br>Office<br>Acrobat Reader 5.0<br>Mot 2.3               |
| Your account is cu<br>Change Multiple<br>Your account is be<br>Upload<br>Name<br>, FBN<br>, HPPAV                                                                                                    | rrently configu<br>Computers Se<br>ing periodically<br>Account Now | red to allow acce<br>etup<br>/ updated fron<br>Last I<br>Status<br>Ready<br>Ready                         | uploaded: (22/07/1                                    | omputers<br><mark>ación er</mark><br>05 14:12:41)<br>15: Ready  | <mark>n vario</mark> | <mark>s PCs</mark>  | Groove Virtual<br>Office<br>Acrobat Reader 5.0<br>Mot 2.3               |
| Your account is cu<br>Change Multiple<br>Your account is be<br>Upload /<br>Name<br>E, FBN<br>E, FBN<br>Remove Com                                                                                                    | rrently configu<br>Computers Se<br>ing periodically<br>Account Now | red to allow acce<br>etup<br>/ updated fron<br>Last I<br>Status<br>Ready<br>Ready<br>Rename Comp          | uploaded: (22/07/<br>Uploaded: (22/07/<br>Statu       | omputers<br><mark>ación er</mark><br>05 14:12:41)<br>15: Ready  | <mark>ı varic</mark> | <mark>s PCs</mark>  | Groove Virtual<br>Office<br>Acrobat Reader 5.0<br>Mot 2.3<br>NetMeeting |
| Your account is cu<br>Change Multiple<br>Your account is be<br>Upload (<br>Name<br>,FBN<br>,FBN<br>, HPPAY<br>Remove Com                                                                                                    | rrently configu<br>Computers Se<br>ing periodically<br>Account Now | red to allow acce<br>etup<br>/ updated fron<br>Last I<br>Status<br>Ready<br>Ready<br>Ready<br>Rename Comp | uploaded: (22/07/<br>FBN<br>Statu                     | omputers<br><mark>3CIÓN ER</mark><br>05 14:12:41)<br>15: Ready  | <mark>ז vario</mark> | <mark>s PCs</mark>  | Groove Virtual<br>Office<br>Acrobat Reader 5.0<br>Mot 2.3<br>NetMeeting |

El « account » es la memoria de groove (guarda también su número de licencia) permite también **trabajar en varios ordenadores**. Pero en este caso hay que guardar copia del account utilizando la opción « **Multiple Computers** ».

### Utilización de las Herramientas

Las más corrientes: Welcome Page, Calendar, Files, Discussion, Notepad, Outliner et Web Links

IngeGraph